# MANUAL BOOK

Sistem Uang

# SISTEM UANG

Sistem uang adalah aplikasi yang digunakan untuk membuat laporan keuangan, mencatat transaksi keuangan, merekap data keuangan dan mencetak laporan keuangan. Sistem uang ini dapat digunakan oleh bendahara pengeluaran dan pemasukan pada tiap-tiap unit dilingkungan universitas. Sistem uang ini dapat diakses melalui laman <u>http://uang.uin-suka.ac.id/</u>. Login ke dalam sistem uang dapat dilakukan dengan menuliskan NIP pegawai pada kolom user name dan password pada kolom password. Langkah selanjutnya klik tombol <u>Login</u>, yang berada dibagian bawah kolom password.

|          | SISTEM INFORMASI KEUANGAN |
|----------|---------------------------|
| Login    |                           |
| Username |                           |
| Password |                           |
| 🧱 Login  |                           |

Gambar i Halaman Login Sistem Uang

Apabila telah berhasil login akan muncul halaman utama dari sistem uang. Halaman utama sistem uang berisi menu utama. Menu-menu yang ada di sistem uang antara lain, transaksi pusat, transaksi unit, rekap data, laporan, pengaturan dan logout.

| -                 |                 | SISTEM INFORMASI KEUANGAN |
|-------------------|-----------------|---------------------------|
|                   | Selamat Datang, |                           |
| 🧱 Transaksi Pusat |                 |                           |
| 👸 Transaksi Unit  |                 |                           |
| 🐻 Rekap Data      |                 |                           |
| 👸 Laporan         |                 |                           |
| 📴 Pengaturan      |                 |                           |
| 👸 Logout          |                 |                           |

Gambar ii. Halaman Utama Sistem Uang

## 1. Transaksi Pusat

1.1. Input UP/GUP/TUP/PTUP dari KPPN

Submenu input UP/GUP/TUP/PTUP dari KPPN digunakan untuk menginputkan jenis dana yang diberikan KPPN. Cara untuk mencari UP/GUP/TUP/PTUP diawali dengan tuliskan nama unit yang menerima pada bagian "Unit". Bagian selanjutnya yang harus diisi adalah "Sumber". Isi juga bagian "Tahun Anggaran". Langkah selanjutnya klik tombol <u>Cari</u>.

|           |   | UIN Sunan Kalijaga Yogyakarta 🗴 |         | hit    |
|-----------|---|---------------------------------|---------|--------|
|           | Ŧ | Semua sumber                    |         | Imber  |
|           | • | 2016                            | nggaran | hun Ai |
|           |   |                                 |         | Cari   |
|           |   |                                 |         |        |
| TIPE PENE | 1 | JUMLAH                          | TGL     |        |

Gambar 1.1 Cari Dana UP/GUP/TUP/PTUP

Apabila rincian data dana UP/GUP/TUP/PTUP belum ada maka perlu ditambahkan dengan klik tombol berbentuk positif (+). Selanjutnya isi "Tanggal" diberikannya uang tersebut. Tuliskan nominal uang yang diberikan pada bagian "Jumlah". Bagian "Tipe Penerimaan" dapat diisi dengan klik *scroll down*, kemudian pilih antara UP/GUP/TUP/PTUP. "Jenis Pembayaran" dapat dipilih antara "Tunai" atau "Transfer". Bagian "Aksi" klik tombol <u>Simpan</u>, untuk menyimpan data.

|                   | TIPE PENERIMAAN                                                                                                 |   | JENIS PEMBAYARAN |   |
|-------------------|----------------------------------------------------------------------------------------------------|---|------------------|---|
| Perr              | nberian Uang Persediaan (UP)                                                                                    | • | TUNAI            |   |
| Perr              | nberian Uang Persediaan (UP)                                                                                    | - |                  |   |
| Pen<br>Pen<br>Gan | nberian Tambahan Uang Persediaan (TUP)<br>gembalian Tambahan Uang Persediaan (PTUP<br>iti Uang Persediaan (GUP) | • |                  | • |

Gambar 1.2 Tambah Dana UP/GUP/TUP/PTUP

# 1.2. Input Penerimaan dari Bendahara Penerimaan

Submenu input penerimaan dari bendahara penerimaan digunakan untuk menginputkan dana yang diterima oleh bendahara penerimaan. Cara untuk mencari dana yang diterima oleh bendahara dengan menuliskan nama unitnya. Langkah selanjutnya tentukan sumber dan tahun anggarannya. Klik tombol <u>Cari</u>, untuk mencari data. Data yang dicari akan muncul pada table bagian bawah.

|           |    | UIN Sunan Kalijaga Yogyakarta 🗙 |         | Init                |
|-----------|----|---------------------------------|---------|---------------------|
|           | Ŧ  | Semua sumber                    |         | umber               |
|           | •  | 2016                            | nggaran | ahun <mark>A</mark> |
|           |    |                                 |         | 🚺 Cari              |
|           |    |                                 |         |                     |
| TIPE PENE | TI | JUMLAH                          | TGL     |                     |

Gambar 1.3 Cari Data Penerimaan dari Bendahara Penerimaan

Apabila ingin menambahkan dana yang diterima oleh bendahara penerimaan dengan klik tombol berbentuk positif (+). Isi tanggal diterimanya unag tersebut pada bagian "Tanggal", kemudian bagian "Jumlah" diisi nominal dana yang diterima. Bagian "Tipe Penerimaan" diisi dengan jenis dana yang diterima. Bagian "Jenis Pembayaran" dipilih antara "Tunai" atau "Transfer". Klik <u>Simpan</u>, pada bagian "Aksi".

| 65 | TIPE PENERIMAAN                                                                                                    |   | JENIS PEMBAYARAN |
|----|----------------------------------------------------------------------------------------------------|---|------------------|
|    | Pemberian Uang Persediaan (UP)                                                                                                    | - | TUNAI            |
|    | Pemberian Uang Persediaan (UP)<br>Pemberian Tambahan Uang Persediaan (TUP)<br>Pengembalian Tambahan Uang Persediaan (PTUP<br>Ganti Uang Persediaan (GUP) | • | •                |

Gambar 1.4 Tambah Data Penerimaan dari Bendahara Penerimaan

1.3. Input Pencairan dari Bank ke Kas Tunai

Input pencairan dari bank ke kas tunai digunakan untuk menginputkan dana yang dari kas bank yang akan dipindahkan ke kas tunai. Cara untuk mencari dana yang yang akan dipindahkan ke kas tunai dengan menuliskan nama unitnya. Langkah selanjutnya tentukan sumber dan tahun anggarannya. Klik tombol <u>Cari</u>, untuk mencari data. Data yang dicari akan muncul pada table bagian bawah.

|     | t     |         | UIN Sunan Kalijaga Yogyakarta 🗙 |            |
|-----|-------|---------|---------------------------------|------------|
| Su  | mber  |         | Semua sumber                    | *          |
| Tal | iun A | nggaran | 2016                            | *          |
|     | Cari  |         |                                 |            |
| -   |       |         |                                 |            |
|     |       | TGL     | JUMLAH                          | TIPE PENEI |

Gambar 1.5 Cari Data Pencarian dari Bank ke Kas Tunai

Apabila ingin menambahkan dana yang dari kas bank yang akan dipindahkan ke kas tunai dengan klik tombol berbentuk positif (+). Isi tanggal dipindahnya uang tersebut pada bagian "Tanggal", kemudian bagian "Jumlah" diisi nominal dana yang dipindahkan. Bagian "Tipe Penerimaan" diisi dengan jenis dana yang dipindahkan. Bagian "Jenis Pembayaran" dipilih antara "Tunai" atau "Transfer". Klik <u>Simpan</u>, pada bagian "Aksi".

| TUNAI     Edit tersimpan 06-06-2 |                |           |        |   |       |   |
|----------------------------------|----------------|-----------|--------|---|-------|---|
|                                  | 106-06-2016 18 | tersimpan | Edit   | ٣ | TUNAI | • |
| TUNAI Simpan                     |                |           | Simpan | × | TUNAI | • |

Gambar 1.6 Tambah Data Pencarian dari Bank ke Kas Tunai

# 1.4. Input UP/GUP/TUP/PTUP ke BPP

Input UP/GUP/TUP/PTUP ke BPP digunakan untuk menginputkan dana ke BPP. Cara untuk mencari dana yang yang akan diinputkan ke BPP dengan menuliskan nama unitnya. Langkah selanjutnya tentukan sumber dan tahun anggarannya. Klik tombol <u>Cari</u>, untuk mencari data. Data yang dicari akan muncul pada table bagian bawah.

| Inp | ut dat | a Pengeluaran Uan | g Persediaan           |                           |
|-----|--------|-------------------|------------------------|---------------------------|
| Uni | t      |                   | Program Studi Fisika × |                           |
| Sur | nber   |                   | Semua sumber           | *                         |
| Tah | un A   | nggaran           | 2016                   | 5 <b>T</b>                |
| 8   | Cari   |                   |                        |                           |
|     |        | IGL               | JUMLAH                 | TIPE PENER                |
| 1   | 1      | 2016-01-18        | 20000000               | Pemberian Uang Persediaar |
| 2   |        | 2016-6-9          |                        | Pemberian Uang Persediaar |
| +   |        |                   |                        |                           |
| 4   |        |                   |                        | •                         |

gambar 1.7 cari data UP/GUP/TUP/PTUP

Apabila ingin menambahkan dana ke BPP dengan klik tombol berbentuk positif (+). Isi tanggal diinputkannya uang tersebut pada bagian "Tanggal", kemudian bagian "Jumlah" diisi nominal dana yang diinputkan. Bagian "Tipe Penerimaan" diisi dengan jenis dana yang diinputkan ke BPP. Bagian "Jenis Pembayaran" dipilih antara "Tunai" atau "Transfer". Klik <u>Simpan</u>, pada bagian "Aksi".

| (IID) Y Edit          |           |
|-----------------------|-----------|
| Luc                   | tersimpan |
| (UP) • TUNAI • Simpan |           |

Gambar 1.8 Input UP/GUP/TUP/PTUP ke BPP

## 2. Transaksi Unit

## 2.1. Belanja Barang/Jasa

Submenu belanja barang/jasa digunakan untuk mendata pengeluaran unit dalam bentuk pembelian barang/jasa. Cara untuk input data belanja barang/jasa diawali dengan menuliskan "Unit" yang melakukan belanja barang/jasa. Apabila terdapat "Surat Keputusan" untuk belanja barang/jasa dapat diisi, bagian ini bersifat optional. "NPWP" atau nomor pokok wajib pajak milik tempat belanja barang/jasa dapat diisi pada bagian ini. Langkah selanjutnya pilih jenis NPWP yang dimiliki tempat belanja, dapat diilih "NPWP biasa", "NPWP (dengan omzet tertentu)" atau "Tanpa NPWP". Bagian "Tipe Belanja" dapat dipilih sesuai dengan kategori barang/jasa yang dibelanjakan. "Sifat Pembayaran" dipilih antara "UP" atau "LS", untuk pilihan "LS" isi juga bagian "No. SP2D. "Jenis Pembayaran" dipilih antara "Tunai" atau "Transfer", begitu pula untuk "Pembayaran Pajak". Bagian "BID" dapat diisi dengan klik scoll down, bagian ini digunakan untuk memilih unit mana yang melakukan belanja. "Tanggal" diisi dengan tanggal diinputkannya data belanja barang/jasa. nomor MAK atau mata anggaran pengeluaran dapat diisi pada bagian "MAK", pengisian MAK disesuaikan dengan kode-kode yang ada. "Uraian Pembelajaan" diisi dengan uraian belanja barang/jasa, seperti tipe/jenisnya dan lainnya. "Berdasarkan" diisi dengan dasar dari pengeluaran dana untuk belanja barang/jasa. "Rincian" diisi dengan barang/jasa yang dibelanjakan secara rinci. Perlu dituliskan data berupa nama barang, jumlah barang yang dibeli, harga satuan dan total biaya yang dikeluarkan. Menambahkan rincian belanja dapat dilakukan dengan klik tombol berbentuk positif (+), dan untuk menghapusnya dapat diklik ganmbar berbentu tong sampah disebelah kanan nomor urut. Isi juga bagian "Pajak PPN" dan "Pajak PPh", apabila barang/jasa yang dibeli dikenai pajak. Klik tombol Simpan untuk menyinpan data.

| Input Data Pengelu            | aran 🔪 Belanja                                                                                                    |                                                                                                    |                                                                                                    |                                                                         |                                                                                                    |              |            |        |
|-------------------------------|----------------------------------------------------------------------------------------------------|----------------------------------------------------------------------------------------------------|----------------------------------------------------------------------------------------------------|-------------------------------------------------------------------------|----------------------------------------------------------------------------------------------------|--------------|------------|--------|
| UNIT                          |                                                                                                    |                                                                                                    |                                                                                                    |                                                                         |                                                                                                    |              |            |        |
| Surat Keputusan<br>(Optional) |                                                                                                    |                                                                                                    |                                                                                                    |                                                                         |                                                                                                    |              |            |        |
| Nama Kegiatan                 |                                                                                                    |                                                                                                    |                                                                                                    |                                                                         |                                                                                                    |              |            |        |
| NPWP                          | Tambah Tempa                                                                                                    | t Belanja<br>a © NPW                                                                                                 | (jika tidak terda<br>/P (dengan om:                                                                               | iftar)<br>zet tertentu                                                  | i) 🔍 Tanpa NPWP                                                                                           |              |            |        |
| Nama Tempat<br>Belanja        |                                                                                                    |                                                                                                    |                                                                                                    |                                                                         |                                                                                                    |              |            |        |
| Tipe Belanja                  | <ul> <li>Barang</li> <li>Jasa (Non K</li> <li>Jasa (Konst</li> <li>Jasa (Konst</li> <li>Jasa (Konst</li> <li>Jasa (Konst</li> <li>Jasa (Konst</li> <li>Jasa (Sava</li> <li>Pengalihan I</li> <li>Bantuan So</li> <li>Lainnya (Me</li> </ul> | onstruksi: Pel<br>ruksi: Pel<br>ruksi: Pel<br>ruksi: Per<br>ruksi: Per<br>Tanah/Bs<br>Hak Atas<br>sial<br>terai, Ben | )<br>aksana Mempu<br>aksana Tidak M<br>encana/Penga<br>encana/Penga<br>angunan)<br>Tanah/Banguni<br>Tanah/Banguni | nyai Kuslit<br>nyai Kuslit<br>Mempunyai<br>Mas denga<br>vas Tanpa<br>an | ikasi Usaha Kecili)<br>ikasi Usaha Selain<br>Kualifikasi Usaha<br>Kualifikasi Usaha<br>Kualifikasi Usaha) | Kecil)<br>)  |            |        |
| Sifat Pembayaran              | I UP O LS                                                                                                    | No. SP2                                                                                                    | D :                                                                                                    |                                                                         |                                                                                                    |              |            |        |
| Jenis<br>Pembayaran           | 🖲 Tunai 🛈 Tra                                                                                                    | nsfer                                                                                                    | Pembayarar                                                                                                    | n Pajak                                                                 | ⊛ Tunai © Trans                                                                                           | sfer         |            |        |
| BID                           | AKADEMI                                                                                                    | <                                                                                                    | •                                                                                                    |                                                                         |                                                                                                    |              |            |        |
| Tanggal (Optional)            | 2016-05-06                                                                                                    |                                                                                                    |                                                                                                    |                                                                         |                                                                                                    |              |            |        |
| Uraian<br>Pembelanjaan        | A<br>A=Kode Ken<br>B=Kode Ese<br>C=Kode Pro<br>D=Kode Keg<br>E=Kode Out                                                                                                    | B<br>nenterian<br>lon<br>gram<br>jatan<br>put                                                                        | C<br>F=Kode Sun<br>G=Kode Uni<br>H=Kode Sub<br>I=Kode Akur                                                        | D<br>hber Dana (<br>Kegiatan                                            | E F<br>BLU,APBN,dl)                                                                                       | G            | н          |        |
| Buduudus                      |                                                                                                    |                                                                                                    |                                                                                                    |                                                                         |                                                                                                    |              |            | le     |
| Deroasarkan                   | DIPA                                                                                                    | Nomor<br>Tgl<br>Revisi                                                                                               |                                                                                                    |                                                                         | Berita Acara<br>Serah<br>Terima                                                                           | Nomor<br>Tgl |            |        |
|                               | Surat<br>Keputusan                                                                                                    | Nomor<br>Tgl                                                                                                    |                                                                                                    |                                                                         | Berita Acara<br>Pembayaran                                                                                | Nomor<br>Tgl | 2016-05-06 |        |
|                               | Surat<br>Perintah<br>Kerja                                                                                                    | Nomor<br>Tgi                                                                                                    |                                                                                                    |                                                                         | Lain-Iain                                                                                                 |              |            | ļ      |
|                               | RIN                                                                                                    | CIAN                                                                                                    |                                                                                                    |                                                                         | MUL                                                                                                    | LAH          |            |        |
| 1 0 Test                      |                                                                                                    |                                                                                                    |                                                                                                    | 2                                                                       |                                                                                                    |              |            | 200000 |
| 4                             |                                                                                                    |                                                                                                    |                                                                                                    |                                                                         |                                                                                                    |              |            | ÷      |
| Pajak PPN 0<br>Pajak PPh 0    |                                                                                                    |                                                                                                    |                                                                                                    |                                                                         |                                                                                                    |              |            |        |
| Simpan 🔤                      |                                                                                                    |                                                                                                    |                                                                                                    |                                                                         |                                                                                                    |              |            |        |

Gambar 2.1 Belanja Barang/Jasa

## 2.2. Belanja Pegawai

Submenu belanja pegawai digunakan untuk mendata pengeluaran atau belanja untuk kepentingan pegawai. Belanja pegawai meliputi gaji, upah, remunerisasi/tunjangan, lembur dan honor.

2.2.1.1. Gaji

Submenu gaji digunakan untuk mendata gaji yang dikeluarkan oleh bendahara unit tertentu kepada pegawai atau mahasiswa atau lainnya. Menginputkan data pengeluaran dalam bentuk gaji diawali dengan menentukan unit yang mengeluarkan biaya. Caranya dengan menuliskan nama unit pada bagian "Unit". Langkah selanjutnya bagian "Tanggal" dapat diisi dengan tanggal penginputan data pengeluaran. "Sifat Pembayaran" dapat dipilih antara "UP" (Uang Persediaan) atau "LS". "Jenis Pembayaran" dapat dipilih antara "Tunai atau "Transfer". Bagian "BID" dapat diisi dengan klik *scroll down*. Nomor MAK dapat diisi pada bagian "MAK" sesuai dengan ketentuan yang ada. Isi data penerima gaji pada table bagian bawah dan jumlah gaji yang diterima. Klik tombol <u>Simpan</u> untuk menyimpan data.

| UN   | IT      |                                |    | Unit Pelayanan Teknis Pusat Teknologi Informasi dan Pangkalan Data $\times$                                                                                                    |                                          |
|------|---------|--------------------------------|----|----------------------------------------------------------------------------------------------------|------------------------------------------|
| Tan  | nggal ( | (Optional)                     |    | 2016-07-21                                                                                                    |                                          |
| Sife | at Per  | mbayaran                       |    | ● UP ◎ LS No. SP2D :                                                                                                    |                                          |
| Jen  | is Pe   | mbayaran                       |    | ⊛ Tunai © Transfer Pembayaran Pajak ⊛ Tunai © Transfer                                                                                                    |                                          |
| BIC  | 5       |                                |    | AKADEMIK                                                                                                    |                                          |
|      |         |                                |    |                                                                                                    |                                          |
| MA   | ĸ       |                                |    | 025         01         07         2132         003         021         011         A         A           A         B         C         D         E         F         G         H           A=Kode Kementerian         F=Kode Sumber Dana (BLU,APBN,dll)         B=Kode Unit         C=Kode Unit         H=Kode Sub Kegiatan         D=Kode Unit           D=Kode Kegiatan         D=Kode Akun         E=Kode Output         I=Kode Akun         I=Kode Akun                                                                                                    | 511111 <b>•</b><br>I                     |
| MA   | ĸ       |                                |    | 025 •         01 •         07 •         2132 •         003 •         021 •         011 •         A •           A         B         C         D         E         F         G         H           A=Kode Kementerian         F=Kode Sumber Dana (BLU.APBN.dll)         G=Kode Unit         G=Kode Unit         H=Kode Sub Kegiatan           D=Kode Kegiatan         I=Kode Akun         I=Kode Akun         I=Kode Akun                                                                                                    | JENIS UP                                 |
| 1    | к<br>Э  | Pegawai<br>Mahasisv            | va | 025 • 01 • 07 •         2132 •         003 •         021 •         011 • A •           A         B         C         D         E         F         G         H           A=Kode Kementerian         F=Kode Sumber Dana (BLU, APBN, dll)         B=Kode Eselon         G=Kode Unit         G=Kode Unit         G=Kode Unit         G=Kode Unit         G=Kode Coluble Kegiatan         D=Kode Kegiatan         I=Kode Akun                                                                                                    | JENIS UP<br>Harian<br>Mingguz<br>Bulanan |
| 1    | к<br>С  | Pegawai<br>Mahasisv<br>Lainnya | va | 025 • 01 • 07 •         2132 •         003 •         021 •         011 • A •           A         B         C         D         E         F         G         H           A=Kode Kementerian         F=Kode Sumber Dana (BLU, APBN, dll)         B=Kode Eselon         G=Kode Unit         G=Kode Unit         G=Kode Unit         G=Kode Unit         G=Kode Cubit         G=Kode Cubit         < | JENIS UF<br>Harian<br>Minggu<br>Bulanar  |

# 2.2.1.2. Upah

"Upah" digunakan untuk mendata upah yang dikeluarkan oleh bendahara unit tertentu kepada pegawai/mahasiswa/lainnya. Menginputkan data pengeluaran dalam bentuk upah diawali dengan menentukan unit yang mengeluarkan biaya. Caranya dengan menuliskan nama unit pada bagian "Unit". Langkah selanjutnya bagian "Tanggal" dapat diisi dengan tanggal penginputan data pengeluaran. "Sifat Pembayaran" dapat dipilih antara "UP" (Uang Persediaan) atau "LS". "Jenis Pembayaran" dapat dipilih antara "Tunai atau "Transfer". Pilihan jenis pembayaran digunakan untuk menentukan uang yang digunakan berada dalam "Buku Kas Tunai" atau di "Buku Kas Bank". Bagian "BID" dapat diisi dengan klik *scroll down*. Nomor MAK dapat diisi pada bagian "MAK" sesuai dengan ketentuan yang ada.

Input Data Pengeluaran Upah UNIT Unit Pelayanan Teknis Pusat Teknologi Informasi dan Pangkalan Data 🗴 Tanggal (Optional) 2016-06-02 Sifat Pembayaran ● UP O LS No. SP2D Jenis Pembayaran Pembayaran Pajak Tunai Transfer Tunai Transfer BID AKADEMIK v MAK 025 • 01 • 07 • 2132 • 003 • 021 • 011 . A T 511111 • A В D Е G Н A=Kode Kementerian F=Kode Sumber Dana (BLU.APBN.dll) B=Kode Eselon G=Kode Unit C=Kode Program H=Kode Sub Kegiatan D=Kode Kegiatan I=Kode Akun E=Kode Output

#### 2.2.1.3. Remunerasi/Tunjangan

Submenu remunerasi/tunjangan digunakan untuk menginputkan data penerima remunerasi/tunjangan. Cara untuk menambahkan data remunerasi/tunjangan diawali dengan menuliskan unit yang akan mengeluarkan remunerasi/tunjangan. "Surat Keputusan" diisi dengan keputusan mengeluarkan nomor surat vang dana untuk remunerasi/tunjangan. Bagian "Tanggal" diisi dengan tanggal diinputnya data remunerasi/tunjangan dan bersifat optional. "Sifat Pembayaran" dapat dipilih antara "UP" (Uang Persediaan) atau "LS". "Jenis Pembayaran" dapat dipilih antara "Tunai atau "Transfer". Pilihan jenis pembayaran digunakan untuk menentukan uang yang digunakan berada dalam "Buku Kas Tunai" atau di "Buku Kas Bank". Bagian "BID" dapat diisi dengan klik scroll down. Nomor MAK dapat diisi pada bagian "MAK" sesuai dengan ketentuan yang ada. Penerima honorarium dapat diimport langsung dengan cara klik tombol Import Penerima dari Surat pada bagian "Daftar Penerima". Atau dapat juga dengan menuliskan nama penerima pada kolom "Pegawai", "Mahasiswa" atau "Lainnya" sesuai dengan jabatan penerima honor. Selanjutnya pilih "Jenis Honor" yang akan diberikan. Isi juga

| NPWP    | penerima   | honor          | jika  | memiliki,          | posisi, | tarif | honor, | volume, | jumlah |
|---------|------------|----------------|-------|--------------------|---------|-------|--------|---------|--------|
| dan paj | ak. Klik t | ombol <u>S</u> | Simpa | <u>an,</u> untuk r | nenyim  | pan c | lata.  |         |        |

| UNIT     |                                             |                                                                                                    |                       |
|----------|---------------------------------------------|----------------------------------------------------------------------------------------------------|-----------------------|
| UNIT     |                                             |                                                                                                    |                       |
| Surat K  | eputusan                                    |                                                                                                    |                       |
| Nama k   | Kegiatan                                    |                                                                                                    |                       |
| Tanggal  | (Optional)                                  | 2016-07-21                                                                                                    |                       |
| Sifat P  | embayaran                                   | ● UP <sup>©</sup> LS No. SP2D :                                                                                                    |                       |
| Jenis P  | embayaran                                   | Tunai O Transfer Pembayaran Pajak Tunai O Transfer                                                                                                    |                       |
| BID      |                                             | AKADEMIK                                                                                                    |                       |
| MAK      |                                             | 025 •     01 •     07 •     2132 •     003 •     021 •     011 •     A •       A     B     C     D     E     F     G     H       A=Kode Kementerian<br>B=Kode Eselon     F=Kode Sumber Dana (BLU,APBN,dll)<br>G=Kode Unit<br>C=Kode Program     F=Kode Sub Kegistan<br>H=Kode Sub Kegistan     E | 511111 •<br>I         |
|          |                                             | E=Kode Output                                                                                                    |                       |
| Daftar I | Penerima                                    | E=Kode Output                                                                                                    |                       |
| Daftar I | Penerima                                    | E=Kode Output import daftar penerima NAMA                                                                                                    | JE                    |
| Daftar I | Penerima<br>Pegawai                         | E=Kode Output import daftar penerima NAMA                                                                                                    | JE                    |
| Daftar I | Penerima<br>Pegawai<br>Mahasiswa            | E=Kode Output  import daftar penerima  NAMA                                                                                                    | ● Tenaga<br>● Peserta |
| Daftar I | Penerima<br>Pegawai<br>Mahasiswa<br>Lainnya | E=Kode Output  Import daftar penerima  NAMA                                                                                                    | * Tenaga<br>• Peserta |

#### 2.2.1.4. Lembur

## 2.2.1.5. Honorarium

Submenu homorarium digunakan untuk menginputkan data penerima honorarium. Cara untuk menambahkan data honorarium diawali dengan menuliskan unit yang akan mengeluarkan honorarium. "Surat Keputusan" diisi dengan nomor surat keputusan yang mengeluarkan dana untuk honorarium. Bagian "Tanggal" diisi dengan tanggal diinputnya data honorarium dan bersifat optional. "Sifat Pembayaran" dapat dipilih antara "UP" (Uang Persediaan) atau "LS". "Jenis Pembayaran" dapat dipilih antara "Tunai atau "Transfer". Pilihan jenis pembayaran digunakan untuk menentukan uang yang digunakan berada dalam "Buku Kas Tunai" atau di "Buku Kas Bank". Bagian "BID" dapat diisi dengan klik *scroll down*. Nomor MAK dapat diisi pada bagian "MAK" sesuai dengan ketentuan yang ada. Penerima honorarium dapat diimport langsung dengan cara klik tombol <u>Import Penerima dari Surat</u> pada bagian "Daftar Penerima". Atau dapat juga dengan menuliskan nama penerima pada kolom "Pegawai",

"Mahasiswa" atau "Lainnya" sesuai dengan jabatan penerima honor. Selanjutnya pilih "Jenis Honor" yang akan diberikan. Isi juga NPWP penerima honor jika memiliki, posisi, tarif honor, volume, jumlah dan pajak. Klik tombol <u>Simpan</u>, untuk menyimpan data.

| UN                 | IΤ    |           |                                                                                                    |                                             |  |  |  |  |
|--------------------|-------|-----------|----------------------------------------------------------------------------------------------------|---------------------------------------------|--|--|--|--|
| Sur                | at Ke | putusan   |                                                                                                    |                                             |  |  |  |  |
| Nar                | ma Ke | egiatan   |                                                                                                    |                                             |  |  |  |  |
| Tanggal (Optional) |       |           | 2016-06-06                                                                                                    |                                             |  |  |  |  |
| Sifat Pembayaran   |       |           | ● UP ◎ LS No. SP2D :                                                                                                    |                                             |  |  |  |  |
| Jenis Pembayaran   |       | mbayaran  | Tunai Transfer Pembayaran Pajak Tunai Transfer                                                                                                    | ansfer                                      |  |  |  |  |
| BIC                | þ     |           | AKADEMIK                                                                                                    |                                             |  |  |  |  |
| MA                 | ĸ     |           | 025 *     01 *     07 *     2132 *     003 *     021 *     011 *       A     B     C     D     E     F     G       A=Kode Kementerian     F=Kode Sumber Dana (BLU,APBN,dll)       B=Kode Eselon     G=Kode Unit       C=Kode Program     H=Kode Sub Kegistan       D=Kode Kegistan     I=Kode Akun       E=Kode Output     I=Kode Akun | A • 511111 •                                |  |  |  |  |
| Daf                | tar P | enerima   | 🗱 import daftar penerima                                                                                                    |                                             |  |  |  |  |
|                    |       |           | NAMA                                                                                                    | JE                                          |  |  |  |  |
|                    |       | Pegawai   |                                                                                                    |                                             |  |  |  |  |
|                    | Û     | Mahasiswa |                                                                                                    | <ul> <li>Tenaga</li> <li>Peserta</li> </ul> |  |  |  |  |
| 1                  |       | Lainnya   |                                                                                                    |                                             |  |  |  |  |
| 1                  |       |           |                                                                                                    |                                             |  |  |  |  |
| 1                  |       |           |                                                                                                    |                                             |  |  |  |  |

## 2.3. Transport

Submenu transport digunakan untuk menginputkan data pengeluaran dalam bentuk uang transport. Cara untuk menginputkan data pengeluaran transport dengan menuliskan nama unit yang akan mengeluarkan dana transport. Isi juga nomor surat keputusan pada bagian "Surat Keputusan". Bagian "Tanggal" bersifat opsional, jika ingin mengisi maka tuliskan tanggal penginputan data transport. "Sifat Pembayaran" dapat dipilih antara "UP" (Uang Persediaan) atau "LS". "Jenis Pembayaran" dapat dipilih antara "Tunai atau "Transfer". Pilihan jenis pembayaran digunakan untuk menentukan uang yang digunakan berada dalam "Buku Kas Tunai" atau di "Buku Kas Bank". Bagian "BID" dapat dijisi dengan klik *scroll down*. Nomor MAK dapat

diisi pada bagian "MAK" sesuai dengan ketentuan yang ada. Penerima transport dapat diimport langsung dengan cara klik tombol <u>Import Penerima dari Surat</u> pada bagian "Daftar Penerima". Atau dapat juga dengan menuliskan nama penerima pada kolom "Pegawai", "Mahasiswa" atau "Lainnya" sesuai dengan jabatan penerima transport. Isi juga posisi, NPWP penerima transport jika memiliki, tarif honor, volume, jumlah, pajak dan penerimaan. Klik tombol <u>Simpan</u>, untuk menyimpan data.

|          |                                             | Program                                                  | Studi Fisika 🤉                                                                        | 0                                                                                                    |                                     |          |                   |     |          |
|----------|---------------------------------------------|----------------------------------------------------------|---------------------------------------------------------------------------------------|----------------------------------------------------------------------------------------------------|-------------------------------------|----------|-------------------|-----|----------|
| Surat Ke | eputusan                                    |                                                          |                                                                                       |                                                                                                    |                                     |          |                   |     |          |
| Nama K   | egiatan                                     |                                                          |                                                                                       |                                                                                                    |                                     |          |                   |     |          |
| Tanggal  | (Optional)                                  | 2016-06                                                  | 2016-06-06                                                                            |                                                                                                    |                                     |          |                   |     |          |
| Sifat Pe | embayaran                                   | ® UP © L                                                 | S No. SP2                                                                             | 20 :                                                                                                    |                                     |          |                   |     |          |
| Jenis Pe | embayaran                                   | ⊛ Tunai ©                                                | Transfer                                                                              | Pembayara                                                                                                    | Pembayaran Pajak 🛞 Tunai 🛈 Transfer |          |                   |     |          |
| BID      |                                             | AKADE                                                    | EMIK                                                                                  | •                                                                                                    |                                     |          |                   |     |          |
| MAK      |                                             | E. T                                                     | 1                                                                                     |                                                                                                    | 000 *                               | 004. *   | 044               | A . | 511111 + |
|          |                                             | 025 <b>*</b>                                             | 01 • 07<br>B C                                                                        | • 2132 •<br>D                                                                                                    | E                                   | F        | G                 | н   | 1        |
|          |                                             | A=Kode K<br>B=Kode E<br>C=Kode P<br>D=Kode K<br>E=Kode O | 01 • 07<br>B C<br>emeriterian<br>selon<br>rogram<br>egiatan<br>utput                  | F=Kode Sum<br>G=Kode Unit<br>H=Kode Sub<br>I=Kode Akun                                                                                                    | E<br>ber Dana<br>Kegiatan           | (BLU,APP | G<br>BN,dll)      | H   | l        |
| Daftar P | <sup>9</sup> enerima                        | A=Kode K<br>B=Kode K<br>C=Kode K<br>E=Kode O             | 01 • 07<br>B C<br>ementerian<br>selon<br>rogram<br>egiatan<br>utput<br>daflar penerin | F=Kode Sum<br>G=Kode Unit<br>H=Kode Sub<br>I=Kode Akun                                                                                                    | E<br>ber Dana<br>Kegiatan           | (BLU,API | G<br>BN,dll)      | н   | 1        |
| Daftar P | <sup>9</sup> enerima                        | A=Kode K<br>B=Kode K<br>C=Kode K<br>E=Kode O             | 01 • 07<br>B C<br>ementerian<br>selon<br>rogram<br>egiatan<br>utput<br>dallar penerir | The second second | E<br>iber Dana<br>Kegiatan          | (BLU,API | G<br>G<br>BN.dll) | н   | 1        |
| Daftar P | Penerima<br>Pegawai                         | A=Kode K<br>B=Kode K<br>C=Kode K<br>E=Kode O             | 01 V 07<br>B C<br>ementerian<br>selon<br>rogram<br>egiatan<br>utput<br>dallar penerin | Y 2132      D      F=Kode Sum     G=Kode Unit     H=Kode Sub     I=Kode Akun                                                                                                    | E<br>ber Dana<br>Kegiatan           | (BLU,AP) | G<br>BN,dll)      | H   |          |
| Daftar P | Pegawai<br>Mahasiswa                        | A=Kode K<br>B=Kode K<br>C=Kode P<br>D=Kode K<br>E=Kode O | 01 V 07<br>B C<br>ementerian<br>selon<br>rogram<br>egiatan<br>utput<br>dallar penerin | Y 2132 Y     D  F=Kode Sum G=Kode Unit H=Kode Sub I=Kode Akun                                                                                                    | E<br>iber Dana<br>Kegiatan          | (BLU,API | G<br>BN.dll)      | H   |          |
| Daftar P | Penerima<br>Pegawai<br>Mahasiswa<br>Lainnya | A=Kode K<br>B=Kode R<br>D=Kode K<br>E=Kode O             | 01 V 07<br>B C<br>ementerian<br>selon<br>rogram<br>egiatan<br>utput<br>dattar penerir |                                                                                                    | E<br>ber Dana<br>Kegiatan           | (BLU,API | G<br>BN.dll)      | H   |          |

## 2.4. Belanja Perjalanan Dinas

Submenu belanja perjalanan dinas digunakan untuk menginputkan data pengeluaran perjalanan dinas. Cara untuk menginputkan belanja perjalanan dinas diawali dengan menuliskan "Unit" yang akan menginputkan pengeluaran perjalanan dinas. Bagian "Surat Tugas" diisi dengan nomor surat tugas pegawai yang melakukan perjalanan dinas. Selanjutnya "Nama Penerima Tugas" akan muncul secara otomatis. Bagian "BID" dipilih dengan cara klik *scroll down*. Bagian "Tanggal" bersifat opsional artinya dapat diisi atau tidak. "Sifat Pembayaran" dapat dipilih antara "UP" (Uang Persediaan) atau "LS", apabila memilih "LS" maka perlu diisi "No SP2D". "Jenis Pembayaran" dapat dipilih antara "Tunai atau "Transfer".

Pilihan jenis pembayaran digunakan untuk menentukan uang yang digunakan berada dalam "Buku Kas Tunai" atau di "Buku Kas Bank". Nomor MAK dapat diisi pada bagian "MAK" sesuai dengan ketentuan yang ada. Bagian table "Rincian Biaya" perlu diisi nama pengeluaran pada bagian "Rincian", volume, nama satuan, harga satuan, harga total dan keterangan. Apabila dikenai pajak tuliskan besaran pajaknya pada bagian "Pajak", di bagian bawah table rincian. Klik tombol <u>Simpan</u> untuk menyimpan data.

| JNIT                | Program Studi Fisika ×                                                                                                    |                                                                   |          |
|---------------------|----------------------------------------------------------------------------------------------------|-------------------------------------------------------------------|----------|
| Surat Tugas         |                                                                                                    |                                                                   |          |
| Nama Penerima Tugas | NAMA<br>This Grid Is Empty                                                                                                    |                                                                   |          |
| BID                 |                                                                                                    |                                                                   |          |
| Tanggal (Optional)  | 2016-06-06                                                                                                    |                                                                   |          |
| Sifat Pembayaran    | ⑧ UP ◎ LS No. SP2D :                                                                                                    |                                                                   |          |
| Jenis Pembayaran    | Tunai     Transfer     Pembay:                                                                                                    | aran Pajak 🔹 Tunai 🔍 Transfer                                     |          |
| MAK                 | 025 • 01 • 07 • 2132 •                                                                                                    | • 003 • 021 • 011 • A •                                           | 511111 * |
|                     | A B C D<br>A=Kode Kementerian F=Kode Si<br>B=Kode Eselon G=Kode U<br>C=Kode Program H=Kode Si<br>D=Kode Kegiatan I=Kode Ak<br>E=Kode Output | E F G H<br>umber Dana (BLU,APBN,dll)<br>init<br>ub Kegiatan<br>un | 1        |
| Rincian Biaya       |                                                                                                    |                                                                   |          |
|                     | RINCIAN                                                                                                    | VOLUME                                                            |          |
| 1 0                 |                                                                                                    |                                                                   | unit     |
| •                   |                                                                                                    |                                                                   |          |
|                     |                                                                                                    |                                                                   |          |

## 2.5. Uang Muka (Voucher)

Menu uang muka atau voucher digunakan untuk mendata uang muka yang dikeluarkan dan uang muka yang dikembalikan kepada buku kas tunai. Uang muka biasanya digunakan untuk membiayai pegawai saat melakukan perjalanan dinas. Uang muka biasanya diambil dari buku kas tunai unit.

## 2.5.1. Pemberian UM (Voucher)

Pemberian UM digunakan untuk menuliskan laporan pengeluaran biaya uang muka untuk pegawai yang akan melaksanakan perjalanan dinas. Cara untuk menginputkan pemberian UM diawali dengan menuliskan nama "Unit", yang mengeluarkan dana UM. Nama penerima uang muka dapat dituliskan pada bagian "Pegawai", "Mahasiswa" atau "Lainnya" sesuai dengan jabatan. "Keperluan" diisi dengan keperluan dikeluarkannya uang muka. bagian "BID" diisi dengan klik *scroll down.* "Tanggal" diisi dengan tanggal diberikannya UM, namun bagian ini bersifat optional. "Jumlah" diisi dengan jumlah dana yang dikeluarkan saat pemberian UM. Bagian "Jenis Pembayaran" dapat diilih antara "Tunai" atau "Transfer". Klik tombol Simpan, untuk menyimpan data.

| UNIT                 | Program Studi Fisika ×                               |
|----------------------|------------------------------------------------------|
| Nama Penerima        | Pegawai 194805071977031001 - Drs. H. Dahwan, M.Si. × |
|                      | Mahasiswa                                            |
|                      | Lainnya                                              |
| Keperluan            |                                                      |
| BID                  | AKADEMIK                                             |
| fanggal<br>Optional) | 2016-06-06                                           |
| lumlah               | 5000000                                              |
| lenis                | Tunai     Transfer                                   |

## 2.5.2. Pengembalian UM (Voucher)

Pengembalian UM (voucher) digunakan untuk melakukan pelaporan uang muka yang dikeluarkan bendahara kepada pegawai yang melakukan perjalanan dinas. Cara untuk mengembalikan uang muka diawali dengan menuliskan "Unit" yang akan mengembalikan uang muka. Langkah selanjutnya pilih "Bulan" dan "Tahun Anggaran" uang muka dikeluarkan. Klik tombol <u>Cari</u>, untuk mencari data uang muka. Selanjutnya data pegawai yang menggunakan uang muka akan muncul pada table di bawgian bawah. Pilih nama pegawai yang akan mengembalikan uang muka, kemudian klik tombol <u>Simpan</u>. Uang muka yang telah dikembalikan akan masuk ke dalam buku kas tunai, yang selanjutnya dilaporkan dalam bentuk "Belanja Perjalanan Dinas".

| 21110         |             | Program Studi Filsafat Agama 🛪  |                         |
|---------------|-------------|---------------------------------|-------------------------|
| Bulan         |             | Januari                         | ×                       |
| ahun Anggaran |             | 2016                            | •                       |
| 🔲 Cari        |             |                                 |                         |
|               |             |                                 |                         |
| D NAMA P      | ENERIMA URA | IAN TGL PUNGUT TGL SETOR TOTAL. | JENIS PEMBAYARAN STATUS |

## 2.6. Pajak

Submenu pajak digunakan untuk menginputkan tanggal disetornya pajak pada bulan tertentu di suatu unit. Cara untuk menginputkan tanggal setor pajak dengan menuliskan nama unit pada bagian "Unit". Bagian "Bulan" dipilih nama bulan yang akan diinputkannya tanggal setor pajak. Pilih "Tahun Anggaran" dengan klik *scroll down*. Klik tombol <u>Cari</u>, untuk menampilkan data pajak pada unit tersebut. Selanjutnya akan muncul table pajak dari unit tertentu. Bagian "Tanggal Setor" diisi dengan tanggal disetornya pajak tersebut. Cara untuk mengisi tanggal setor dengan klik kolom tersebut pada pajak yang telah setorkan, kemudian pilih tanggalnya pada kalender. Tentukan juga "Jenis Pembayaran" dengan klik *scroll down*, untuk memilih jenis pembayaran pajak secara "Transfer" atau "Tunai". Langkah terakhir klik tombol <u>Simpan</u>.

| Unit<br>Bulan |                       | Program Studi Fisika 🛪 |           |       |            |        |         |  |
|---------------|-----------------------|------------------------|-----------|-------|------------|--------|---------|--|
|               |                       | Januari                |           |       |            |        |         |  |
| Tał           | nun Anggaran          | 2016                   |           |       | ×          |        |         |  |
| B             | Cari                  |                        |           |       |            |        |         |  |
|               | LIDATAN               | TGL PUNGUT             | TGL SETOR | TOTAL | JENIS PEMB | AYARAN | STAT    |  |
|               | UKAIAN                |                        |           |       |            |        |         |  |
| 1             | pajak ppn No Bk. test | 18-01-2016             |           | 30000 | TUNAI      |        | belum d |  |

## 2.7. Pemerikasaan KAS

Pemeriksaan KAS digunakan untuk menuliskan saldo uang yang ada pada bendahara pada buku-buku pembantu. Cara untuk menginputkan data pada

pemeriksaan kas diawali dengan menuliskan nama unit pada bagian "Unit", selanjutnya isi bulan dan tahunnya. Isi nominal saldo kas bendaharan pada bagian "Saldo BP Kas Tunai, "Saldo BP Kas Bank", "Saldo BP UM Perjalanan Dinas" dan "Saldo BP BPP", sesuai dengan buku pembantu yang dipegang bendahara. Bagian "Saldo BP UP", "Saldo BP LS Bendahara", "Saldo BP Pajak" dan "Saldo BP Lainlain" diisi nominal saldo sesuai dengan jenis uang yang ada. Bagian selanjutnya yang harus diisi adalah "Uang Tunai di Brankas BPP" dan "Uang di Rekening Bank", diisi dengan kas BPP baik secara tunai maupun dalam rekening. "Penjelasan atas Selisih" diisi dengan penjelasan atas selisih dana yang ada. langkah terakhir klik tombol <u>Cetak Laporan</u>.

| JNIT                               | Program Studi Fisika ×                          |
|------------------------------------|-------------------------------------------------|
|                                    | Januari + 2016 +                                |
|                                    | I. Hasil Pemeriksaan Pembukuan Bendahara        |
|                                    | A. Saldo Kas Bendahara                          |
| I. Saldo BP Kas Tunai              |                                                 |
| 2, Saldo BP Kas Bank               |                                                 |
| 3. Saldo BP UM Perjalanan<br>Dinas |                                                 |
| 3. Saldo BP BPP                    |                                                 |
|                                    | B. Saldo Kas tersebut pada huruf A terdiri dari |
| I. Saldo BP UP                     |                                                 |
| 2. Saldo BP LS Bendahara           |                                                 |
| ). Saldo BP Pajak                  |                                                 |
| 4. Saldo BP Lain-lain              |                                                 |
|                                    | II. Hasil Pemeriksaan Kas                       |
|                                    | A. Kas yang dikuasai BPP                        |
| 1. Uang Tunai di brankas BPP       |                                                 |
| 2. Uang di Rekening Bank           |                                                 |
| Penjelasan atas selisih            |                                                 |

## 3. Rekap Data

# 3.1. Buku Kas Umum

Submenu buku kas umum digunakan untuk melihat laporan transaksi keuangan dari unit tertentu. Cara untuk melihat buku kas umum cukup dengan menuliskan nama unit yang akan dilihat buku kas umumnya pada bagian "Unit". Langkah selanjutnya bagian "Sumber", dipilih sumber dana yang akan dilaporkan. "Tahun Anggaran" diisi dengan bulan dan tahun dimana laporan buku kas umum akan dilihat. Klik tombol <u>Cari</u>, untuk menampilkan data pada halaman yang sama. Tombol <u>Export Pdf</u> digunakan untuk mencetak buku kas umum dalam format pdf. <u>Export Excel</u> untuk mendownload laporan buku kas umum dalam format excel. Data dalam buku kas umum dapat diedit dengan cara klik tombol <u>Edit</u> pada bagian "Aksi", di table buku kas umum. Tombol <u>Hapus</u> untuk menghapus data. sedangkan tombol <u>Kwitansi</u> dan <u>SP Bayar</u> untuk mencetak kwitansi dan surat perintah pembayaran.

| remenuranizembaga       | . (uzo) Agama                            |  |  |  |  |
|-------------------------|------------------------------------------|--|--|--|--|
| Unit Organisasi         | : (04) Ditjen Pendidikan Islam           |  |  |  |  |
| Provinsi/Kabupaten/Kota | : (04) D.I. Yogyakarta                   |  |  |  |  |
| Satuan Kerja            | : (423755) UIN Sunan Kalijaga Yogyakarta |  |  |  |  |
| Alamat                  | : JI. Marsda Adisucipto Yogyakarta       |  |  |  |  |
| KPPN                    | : (030) Yogyakarta                       |  |  |  |  |
| Dokumen                 | : (016) DIPA BLU                         |  |  |  |  |
| Nomor, Tanggal Dokumen  |                                          |  |  |  |  |
| UNIT                    | Program Studi Fisika 🗴                   |  |  |  |  |
| Sumber                  | Semua sumber                             |  |  |  |  |
| Tahun Anggaran          | Januari • 2016 •                         |  |  |  |  |

| ANJI                      | TOL                        | NO.DR     | DID | man                                 | UNAIAN             | DEDEIIIN |
|---------------------------|----------------------------|-----------|-----|-------------------------------------|--------------------|----------|
|                           | 18-01-<br>2016<br>14:06:29 | test      | 21  | semua                               | Uang<br>Persediaan | 200.00   |
| Edit<br>Hapus<br>Kwitansi | 18-01-<br>2016<br>14:08:21 | 8/021/FIS | 2   | 025.01.07.2132.003.021.011.A.511119 | Test Belanja       | Rp       |

Gambar 3.1 Buku Kas Umum

## 3.2. Buku Pengawas Anggaran

Melihat buku pengawas anggaran dapat dilakukan dengan menuliskan nama unit yang akan dilihat buku pengawas anggarannya. Langkah selanjutnya tentukan sumber dananya di bagian "Sumber". Bagian "Tahun Anggaran" dapat diisi dengan tahun anggaran untuk buku pengawas anggaran. Menampilkan buku pengawas anggaran dapat dalam bentuk excel dan pdf. Buku pengawas anggaran dalam format excel dapat dilihat dengan klik tombol <u>Export Excel</u>, sedangkan untuk format pdf dengan klik tombol <u>Export Pdf</u>.

| Buku Pengawasan Anggaran |                                          |  |  |  |
|--------------------------|------------------------------------------|--|--|--|
| Tahun Anggaran           | : 2015                                   |  |  |  |
| Kementrian/Lembaga       | : (025) Agama                            |  |  |  |
| Unit Organisasi          | : (04) Ditjen Pendidikan Islam           |  |  |  |
| Provinsi/Kabupaten/Kota  | : (04) D.I. Yogyakarta                   |  |  |  |
| Satuan Kerja             | : (423755) UIN Sunan Kalijaga Yogyakarta |  |  |  |
| Alamat                   | : JI. Marsda Adisucipto Yogyakarta       |  |  |  |
| KPPN                     | : (030) Yogyakarta                       |  |  |  |
| Dokumen                  | : (016) DIPA BLU                         |  |  |  |
| Nomor, Tanggal Dokumen   | 2                                        |  |  |  |
| UNIT                     | Program Studi Fisika 🛪                   |  |  |  |
| Sumber                   | Semua sumber                             |  |  |  |
| Tahun Anggaran           | Januari 🔹 2016 🔹                         |  |  |  |
|                          | Export Pdf Export Excel                  |  |  |  |

Gambar 3.2 Buku Pengawas Anggaran

## 3.3. Keberadaan Uang

Menu keberadaan uang digunakan untuk mendata aliran dana yang diberikan oleh pusat kepada unit. Melalui menu ini dapat diketahui uang-uang yang diberikan berada dimana saja dan dengan jumlah berapa.

# 3.3.1. Buku Pembantu Kas Tunai

Buku pembantu kas tunai digunakan untuk melihat rekap keuangan dalam bentuk tunai yang dipegang oleh bendahara pembantu. Cara untuk melihat buku pembantu kas tunai diawali dengan menuliskan nama unit dibagian "Unit". Langkah selanjutnya tentukan sumber dana pada bagian "Sumber". Tentukan juga "Tahun anggarannya". Klik tombol <u>Cari</u> untuk menampilkan data pada halaman yang sama. Tombol <u>Export PDF</u> dan <u>Export Excel</u> untuk melihat data dalam format pdf atau excel.

| Buku Kas Tunai          |                                          |
|-------------------------|------------------------------------------|
| Tahun Anggaran          | : 2015                                   |
| Kementrian/Lembaga      | : (025) Agama                            |
| Unit Organisasi         | : (04) Ditjen Pendidikan Islam           |
| Provinsi/Kabupaten/Kota | : (04) D.I. Yogyakarta                   |
| Satuan Kerja            | : (423755) UIN Sunan Kalijaga Yogyakarta |
| Alamat                  | : Jl. Marsda Adisucipto Yogyakarta       |
| KPPN                    | : (030) Yogyakarta                       |
| Dokumen                 | : (016) DIPA BLU                         |
| Nomor, Tanggal Dokumen  | 1                                        |
| UNIT                    | Program Studi Fisika ×                   |
| Sumber                  | Semua sumber                             |
| Tahun Anggaran          | Januari 🔹 2016 🔹                         |
|                         | Sari Export Pdf                          |

Gambar 3.3 Buku Pembantu Kas Tunai

# 3.3.2. Buku Pembantu Bank

Buku pembantu bank digunakan untuk melihat rekap data yang ada di dalam rekening milik unit. Semua transaksi yang ada dalam bentuk transfer dan penerimaan. Cara untuk melihat buku rekap bank diawali dengan menuliskan nama unitnya. Langkah selanjutnya tentukan sumber dananya. isi juga bagian tahun anggaran. Klik tombol <u>Cari</u> untuk menampilkan data pada halaman yang sama, dan tombol <u>Export Pdf</u> untuk melihat data dalam format pdf.

| AKSI TGL NO             | .BK BID MAK URAIAN                 | DEBET(Rp) | KREDIT(Rp) | SALDO(Rp) |
|-------------------------|------------------------------------|-----------|------------|-----------|
|                         | Cari Export Pdf                    | 2010      |            |           |
| Tahun Anggaran          |                                    | 2016      |            |           |
| Sumber                  | Semua sumber                       |           |            |           |
| UNIT                    | Program Studi Fisika 🗙             |           |            |           |
| Nomor, Tanggal Dokumen  | 6                                  |           |            |           |
| Dokumen                 | : (016) DIPA BLU                   |           |            |           |
| KPPN                    | : (030) Yogyakarta                 |           |            |           |
| Alamat                  | : Jl. Marsda Adisucipto Yogyakarta | 1         |            |           |
| Satuan Kerja            | : (423755) UIN Sunan Kalijaga Yo   | gyakarta  |            |           |
| Provinsi/Kabupaten/Kota | : (04) D.I. Yogyakarta             |           |            |           |
| Unit Organisasi         | : (04) Ditjen Pendidikan Islam     |           |            |           |
| Kementrian/Lembaga      | : (025) Agama                      |           |            |           |
| Tahun Anggaran          | : 2015                             |           |            |           |

Gambar 3.4 Buku Pembantu Bank

#### 3.3.3. Buku Pembantu Uang Muka (Voucher)

Buku pembantu uang muka digunakan untuk melihat dana yang diberikan oleh bendahara pembantu dari buku pembantu kas tunai. Uang yang ada pada buku pembantu uang muka biasanya digunakan untuk belanja perjalanan dinas yang dilakukan pegawai. Uang tersebut perlu dikembalikan ke buku pembantu kas tunai dengan cara, pegawai membuat laporan belanja perjalanan dinasnya atau laporan penggunaan uang muka kepada bendahara pembantu. Cara untuk melihat buku pembantu uang muka diawali dengan menuliskan nama unitnya. Langkah selanjutnya tentukan sumber dananya. isi juga bagian tahun anggaran. Klik tombol <u>Cari</u> untuk menampilkan data pada halaman yang sama, dan tombol <u>Export Pdf</u> untuk melihat data dalam format pdf.

| AKSI TGL NO             | .BK BID MAK URAIAN DEBET(Rp)             | KREDIT(Rp) | SALDO(Rp) |
|-------------------------|------------------------------------------|------------|-----------|
|                         | Cari Export Pdf                          |            |           |
| Tahun Anggaran          | Januari 🔻 2016                           |            |           |
| Sumber                  | Semua sumber                             |            |           |
| UNIT                    | Program Studi Fisika ×                   |            |           |
| Nomor, Tanggal Dokumen  | ÷.                                       |            |           |
| Dokumen                 | : (016) DIPA BLU                         |            |           |
| KPPN                    | : (030) Yogyakarta                       |            |           |
| Alamat                  | : Jl. Marsda Adisucipto Yogyakarta       |            |           |
| Satuan Kerja            | : (423755) UIN Sunan Kalijaga Yogyakarta |            |           |
| Provinsi/Kabupaten/Kota | : (04) D.I. Yogyakarta                   |            |           |
| Unit Organisasi         | : (04) Ditjen Pendidikan Islam           |            |           |
| Kementrian/Lembaga      | : (025) Agama                            |            |           |
| Tahun Anggaran          | : 2015                                   |            |           |

Gambar 3.5 Buku Pembantu Uang Muka (Voucher)

## 3.3.4. Buku Pembantu BPP

Buku pembantu BPP atau buku pembantu bendahara pengeluaran pembantu adalah sebuah buku yang digunakan untuk merinci jenis dan besarnya uang yang disalurkan dan dibukukan pada sisi debet dan kredit. Cara untuk melihat BP-BPP diawali dengan menuliskan nama unit pada bagian "Unit". Langkah selanjutnya tentukan "Sumber", kemudian isi juga bagian "Tahun Anggaran". Klik tombol <u>Cari</u> untuk mencari data di window yang sama atau klik tombol <u>Export Pdf</u> untuk mendownload data dalam format pdf.

| Cari Export Pdf                          |
|------------------------------------------|
|                                          |
| Semua sumber                             |
| Program Studi Fisika 🗶                   |
| 8                                        |
| : (016) DIPA BLU                         |
| : (030) Yogyakarta                       |
| : Jl. Marsda Adisucipto Yogyakarta       |
| : (423755) UIN Sunan Kalijaga Yogyakarta |
| : (04) D.I. Yogyakarta                   |
| : (04) Ditjen Pendidikan Islam           |
| : (025) Agama                            |
| : 2015                                   |
|                                          |

Gambar 3.6 Buku Pembantu BPP

3.4. Jenis Uang

Submenu jenis uang digunakan untuk mengetahui jenis-jenis uang yang ada pada bendahara. Jenis uang tersebut dapat dilihat pada buku pembantu uang persediaan,buku pembantu LS bendahara, buku pembantu pajak dan buku pembantu lain-lain.

## 3.4.1. Buku Pembantu Persediaan

Cara untuk melihat data pada buku pembantu persediaan diawali dengan menuliskan nama unit yang akan dilihat pada bagian "Unit". Langkah selanjutnya tentukan "Sumber", sumber ini maksudnya adalah sumber dana. Bagian "Tahun Anggaran" diisi dengan tahun anggaran dari sumber dana. Klik tombol <u>Cari</u>, untuk menampilkan data pada window yang sama. Tombol <u>Export</u> <u>Pdf</u> dan <u>Export Excel</u> digunakan untuk menampilkan data dalam format pdf dan excel.

|  | 2016<br>ort Excel | t Pdf 🖉 Expo    | Cari Export F                                      | niggalan                   | ranun Angg               |
|--|-------------------|-----------------|----------------------------------------------------|----------------------------|--------------------------|
|  |                   | 1               | lanuari                                            | Anggaran                   | Tohun Ange               |
|  |                   |                 | Semua sumber                                       | er                         | Sumber                   |
|  |                   | fat Agama 🗙     | Program Studi Filsafat                             |                            | UNIT                     |
|  |                   |                 | 1                                                  | r, Tanggal Dokumen         | Nomor, Tang              |
|  |                   |                 | : (016) DIPA BLU                                   | nen                        | Dokumen                  |
|  |                   |                 | : (030) Yogyakarta                                 |                            | KPPN                     |
|  |                   | pto Yogyakarta  | : JI. Marsda Adisucipto                            | it                         | Alamat                   |
|  | yakarta           | an Kalijaga Yog | : (423755) UIN Sunan                               | n Kerja                    | Satuan Kerj              |
|  |                   | а               | : (04) D.I. Yogyakarta                             | si/Kabupaten/Kota          | Provinsi/Kal             |
|  |                   | kan Islam       | : (04) Ditjen Pendidika                            | rganisasi                  | Unit Organis             |
|  |                   |                 | : (025) Agama                                      | ntrian/Lembaga             | Kementrian               |
|  |                   |                 | :2015                                              | Anggaran                   | Tahun <mark>A</mark> ngg |
|  |                   | kan Islam       | : 2015<br>: (025) Agama<br>: (04) Ditien Pendidika | Anggaran<br>htrian/Lembaga | Tahun Angg<br>Kementrian |

Gambar 3.7 Buku Pembantu Persediaan

## 3.4.2. Buku Pembantu Pajak

Buku pembantu pajak digunakan untuk menampilkan data transaksi pajak yang ada di unit tertentu. Cara untuk melihat buku pembantu pajak sama dengan buku pembantu persediaan, diawali dengan menuliskan nama unitnya. Langkah selanjutnya tentukan sumber dan tahun anggarannya. Klik tombol <u>Cari</u>, untuk mencari data dalam window yang sama. Tombol <u>Export Pdf</u> untuk mengeksport buku pembantu pajak dalam format pdf.

| Buku Pajal | k )                        |          |              |             |                                                         |              |            |                   |
|------------|----------------------------|----------|--------------|-------------|---------------------------------------------------------|--------------|------------|-------------------|
| Tahun An   | ggaran                     | 1        | 2015         |             |                                                         |              |            |                   |
| Kementria  | an/Lembaga                 | 10 10    | 025) Agam    | a           |                                                         |              |            |                   |
| Unit Orga  | nisasi                     | 1.       | 04) Ditjen P | endidika    | n Islam                                                 |              |            |                   |
| Provinsi/k | (abupaten/k                | lota :   | 04) D.I. Yog | yakarta     |                                                         |              |            |                   |
| Satuan Ke  | erja                       | :)       | (423755) UI  | N Sunan     | Kalijaga Yog                                            | yakarta      |            |                   |
| Alamat     |                            | 3        | JI. Marsda A | disucipto   | o Yogyakarta                                            |              |            |                   |
| KPPN       |                            | 5        | 030) Yogya   | karta       |                                                         |              |            |                   |
| Dokumen    |                            | 13       | 016) DIPA E  | BLU         |                                                         |              |            |                   |
| Nomor, Ta  | anggal Doku                | men :    |              |             |                                                         |              |            |                   |
| UNIT       |                            |          | Program Stu  | di Fisika 🛛 | ĸ                                                       |              |            |                   |
| Sumber     |                            |          | Semua su     | mber        | •                                                       |              |            |                   |
| Tahun An   | ggaran                     |          | Semua Bu     | lan         | •                                                       | 2016         | *          |                   |
|            |                            |          | 🏽 Cari       | Export P    | <sup>a</sup> df                                         |              |            |                   |
| AKSI       | TGL                        | NO.BK    | BID          | MAK         | URAIAN                                                  | DEBET(Rp)    | KREDIT(Rp) | SALDO(Rp)         |
|            | 18-01-<br>2016<br>14:08:21 | 8/021/01 |              |             | Pungutan<br>Pajak Ppn<br>5 % untuk<br>NO BK<br>8/021/01 | Rp 30.000,00 | Rp 0,00    | *<br>Rp 30.000,00 |

Gambar 3.8 Buku Pembantu Pajak

# 3.4.3. Buku Pembantu Lain-Lain

Cara untuk melihat buku pembantu lain-lain diawali dengan menuliskan nama unit pada bagian "Unit". Langkah selanjutnya isi "Sumber", dan isi juga bagian "Tahun Anggaran". Klik tombol <u>Export Pdf</u> untuk menampilkan buku pembantu lain-lain.

| Buku Lain-lain          |                                          |
|-------------------------|------------------------------------------|
| Tahun Anggaran          | :2015                                    |
| Kementrian/Lembaga      | : (025) Agama                            |
| Unit Organisasi         | : (04) Ditjen Pendidikan Islam           |
| Provinsi/Kabupaten/Kota | : (04) D.I. Yogyakarta                   |
| Satuan Kerja            | : (423755) UIN Sunan Kalijaga Yogyakarta |
| Alamat                  | : Jl. Marsda Adisucipto Yogyakarta       |
| KPPN                    | : (030) Yogyakarta                       |
| Dokumen                 | : (016) DIPA BLU                         |
| Nomor, Tanggal Dokumen  | 8                                        |
| UNIT                    | Program Studi Filsafat Agama 🗙           |
| Sumber                  | Semua sumber                             |
| Tahun Anggaran          | Semua Bulan • 2016 •                     |
|                         | Export Pdf                               |

Gambar 3.9 Buku Pembantu Lain-Lain

#### 3.4.4. Buku Pembantu LS

Buku pembantu LS dapat dilihat dengan menentukan nama unit yang akan dilihat bukunya pada bagian "Unit". Langkah selanjutnya isi bagian "Sumber" dengan klik *scroll down*. Bagian "Tahun Anggaran" perlu diisi bulan dan tahunnya. Langkah terakhir klik tombol <u>Export Pdf</u>, untuk menampilkan data dalam format pdf.

| Buku Pembantu LS        |                                          |
|-------------------------|------------------------------------------|
| Tahun Anggaran          | : 2015                                   |
| Kementrian/Lembaga      | : (025) Agama                            |
| Unit Organisasi         | : (04) Ditjen Pendidikan Islam           |
| Provinsi/Kabupaten/Kota | : (04) D.I. Yogyakarta                   |
| Satuan Kerja            | : (423755) UIN Sunan Kalijaga Yogyakarta |
| Alamat                  | : Jl. Marsda Adisucipto Yogyakarta       |
| KPPN                    | : (030) Yogyakarta                       |
| Dokumen                 | : (016) DIPA BLU                         |
| Nomor, Tanggal Dokumen  |                                          |
| UNIT                    | Program Studi Fisika ×                   |
| Sumber                  | Semua sumber                             |
| Tahun Anggaran          | Semua Bulan v 2016 v                     |
|                         | Export Pdf                               |

Gambar 3.10 Buku Pembantu LS

## 3.5. LPJ

Submenu LPJ digunakan untuk mencetak laporan pertanggungjawaban dari unit tertetnu. Cara untuk mencetak LPJ diawali dengan menuliskan nama unit pada bagian "Unit". Isi juga sumber dana dari LPJ pada bagian "Sumber". Langkah selanjutnya isi "Tahun Anggaran" dengan mengisi bulan dan tahunnya. Klik tombol <u>Export Pdf</u>, untuk menampilkan data dalam format pdf.

| Laporan Pertanggungkjawaban |                                          |
|-----------------------------|------------------------------------------|
| Tahun Anggaran              | : 2015                                   |
| Kementrian/Lembaga          | : (025) Agama                            |
| Unit Organisasi             | : (04) Ditjen Pendidikan Islam           |
| Provinsi/Kabupaten/Kota     | : (04) D.I. Yogyakarta                   |
| Satuan Kerja                | : (423755) UIN Sunan Kalijaga Yogyakarta |
| Alamat                      | : Jl. Marsda Adisucipto Yogyakarta       |
| KPPN                        | : (030) Yogyakarta                       |
| Dokumen                     | : (016) DIPA BLU                         |
| Nomor, Tanggal Dokumen      | 2                                        |
| UNIT                        | Program Studi Fisika ×                   |
| Sumber                      | Semua sumber 🔹                           |
| Tahun Anggaran              | Januari 🔹 2016 🔹                         |
|                             | Si Export Pdf                            |

Gambar 3.11 LPJ

#### 3.6. SPTJB

SPTJB adalah surat pertanggungjawaban belanja. SPTJB ini dicetak perunit dan dalam rentang waktu tertentu. cara untuk mencetak SPTJB dengan menuliskan nama unit pada bagian "Unit". Langkah selanjutnya pilih nomor "MAK Akun" dengan klik *scroll down*. Isi juga bagian "Waktu Mulai" dan "Waktu Selesai". Langkah terakhir klik tombol <u>Cetak Laporan</u>, maka akan muncul SPTJB dalam format pdf.

| INIT          | Program Studi Fisika 🗶 |  |
|---------------|------------------------|--|
| MAK Akun      | 511111 •               |  |
| Waktu Mulai   | 01-01-2016 13:00       |  |
| Waktu Selesai | 09-06-2016 13:00       |  |

Gambar 3.12 SPTJB

4. Laporan

Menu laporan digunakan untuk melihat laporan belanja dalam rentang waktu tertentu. Menu ini memiliki satu submenu, yaitu:

| 器 | Laporan            |  |
|---|--------------------|--|
|   | Realisasi Anggaran |  |
|   | Gambar 4.1 Laporan |  |

4.1. Realisasi Anggaran

Submenu realisasi anggaran digunakan untuk melihat laporan belanja barang, modal, pegawai dan sosial pada rentang waktu tertentu. Cara untuk melihat realisasi anggaran dengan menentukan waktu mulai dan waktu selesainya atau rentang waktunya. Klik tombol <u>Cari</u>, untuk melihat realisasi anggaran.

| Waktu Mulai   | 01-01-2016 11:00 |   |
|---------------|------------------|---|
| Waktu Selesai | 02-06-2016 11:00 | ] |

Gambar 4.2 Realisasi Anggaran

Realisasi anggaran akan muncul ada table di bagian bawah. Table ini menampilkan data, nama jenis belanja, jumlah anggaran, realisasi dan persen.

| Laporan Re                                         | alisasi               |                                                                           |                                                     |                        |
|----------------------------------------------------|-----------------------|---------------------------------------------------------------------------|-----------------------------------------------------|------------------------|
| /aktu Mulai                                        | 01-01-2016 11         | 00                                                                        |                                                     |                        |
| aktu Selesai                                       | 02-06-2016 11         | 00                                                                        |                                                     |                        |
| in Cari Nama                                       |                       | Anggaran                                                                  | Realisasi                                           | Persen                 |
|                                                    |                       |                                                                           |                                                     |                        |
| Belanja Barang                                     | (52)                  | Rp. 106.602.449.000,00                                                    | Rp. 3.372.000,00                                    | .0031                  |
| Belanja Barang<br>Belanja Modal(ŝ                  | (52)                  | Rp. 106.602.449.000,00<br>Rp. 76.701.995.000,00                           | Rp. 3.372.000,00<br>Rp. NaN,00                      | .0031<br>null          |
| Belanja Barang<br>Belanja Modal(<br>Belanja Pegawa | (52)<br>;3)<br>ii(51) | Rp. 106.602.449.000,00<br>Rp. 76.701.995.000,00<br>Rp. 100.741.100.000,00 | Rp. 3.372.000,00<br>Rp. NaN,00<br>Rp. 52.916.160,00 | .0031<br>null<br>.0525 |

Gambar 4.3 Laporan Realisasi Anggaran

## 5. Pengaturan

Menu pengaturan digunakan untuk mengisi data-data pada laporan keuangan, buku kas dan lainnya. Melalui menu ini dapat diinputkan data nomor MAK, BID, BK, info kas, jens penerimaan dan pajak.

# 5.1. Info Kas

Submenu info kas digunakan untuk memasukkan data identitas buku kas. data yang perlu diinputkan pertama adalah "Tahun Anggaran". "Kementrian/Lembaga" dan "Unit Organisasi" diisi dengan kementrian/lembaga dan unit organisasi yang membawahi. Bagian "Provinsi/Kabupaten/Kota" diisi dengan lokasi tempat satuan kerja berada. "Satuan Kerja" diisi dengan nama dari satuan kerja itu. "Alamat" diisi dengan alamat lengkap dari satuan kerja. Bagian "KPPN" atau Kantor Pelayanan Perbendaharaan Negara diisi dengan kota tempat KPPN berada yang lokasinya berada dalam satu wilayah dengan satuan kerja. Bagian "Dokumen" diisi dengan dasar pelaksanaan anggaran. "Nomor, Tanggal Dokumen" diisi dengan nomor dan tanggal dari dokumen yang dikeluarkan. Bagian "No. Rekening", "Kode Bank", "Nama Rekening" dan "Nama Bank" diisi dengan rekening yang dimiliki oleh satuan kerja. Klik tombol <u>Simpan</u> apabila semua data telah terisi dengan benar.

| Pengaturan Info Kas     |                                        |
|-------------------------|----------------------------------------|
| Tahun Anggaran          | 2015 •                                 |
| Kementrian/Lembaga      | (025) Agama                            |
| Unit Organisasi         | (04) Ditjen Pendidikan Islam           |
| Provinsi/Kabupaten/Kota | (04) D.I. Yogyakarta                   |
| Satuan Kerja            | (423755) UIN Sunan Kalijaga Yogyakarta |
| Alamat                  | Jl. Marsda Adisucipto Yogyakarta       |
| KPPN                    | (030) Yogyakarta                       |
| Dokumen                 | (016) DIPA BLU                         |
| Nomor, Tanggal Dokumen  |                                        |
| No. Rekening            | 1233123123213                          |
| Kode Bank               | 01                                     |
| Nama rekening           | Bank test                              |
| Nama Bank               | Bank test                              |
|                         | Simpan                                 |

Gambar 5.1 Info Kas

## 5.2. MAK Belanja

MAK adalah mata anggaran pengeluaran. submenu MAK belanja digunakan untuk membuat nomor MAK jenis pengeluaran dalam bentuk belanja barang atau jasa. submenu MAK belanja ini masih dibagi lagi menjadi beberapa bagian sesuai dengan panjangnya nomor MAK yang ditentukan oleh pemerintah. berikut ini penjelasan dari bagian-bagian MAK belanja:

# 5.2.1. MAK Kementerian

MAK kementrian digunakan untuk mengisi nomor atau kode dari kementerian yang membawahi satuan kerja. Cara untuk menambahkan MAK kementerian dengan klik tombol berbentuk tanda positif (+). Langkah selanjutnya isi kode kementerian dan nama kementerian. Klik tombol <u>Simpan</u> untuk menyimpan data. Data berhasil tersimpan apabila muncul tulisan "Tersimpan" pada bagian "Status". Menghapus data MAKyang sudah ada dapat dilakukan dengan klik tombol berbentuk Tong Sampah", yang terletak disebelah kanan nomor urut.

| Per | gaturi | an MAK Kementerian | Belanja          |        |           |
|-----|--------|--------------------|------------------|--------|-----------|
|     |        | KODE               | URAIAN           | AKSI   | STATUS    |
| 1   |        | 025                | Kementrian Agama | Edit   | tersimpan |
| 2   |        |                    |                  | Simpan |           |
| -   |        |                    |                  |        |           |
|     |        |                    |                  |        |           |

Gambar 5.2 MAK Kementerian

# 5.2.2. MAK Eselon

Penambahan MAK eselon dapat dilakukan dengan klik tombol berbentuk tanda positif (+). Masukkan kode MAK eselon dan uraiannya. Bagian "Aksi" klik tombol <u>Simpan</u> untuk menyimpan data. Data tersimpan apabila pada bagian "Status" tertulis "Tersimpan". Menghapus data MAK eselon dapar dilakukan dengan klik tombol berbentuk "Tong Sampah", yang terletak di sebelah kanan nomor urut. Tombol <u>Edit</u> pada bagian "Aksi", digunakan untuk mengedit data MAK yang sudah ada. Data yang dapat diubah adalah kode dan uraiannya.

|   |            | KODE    | URAIAN | AKSI   | STATUS    |
|---|------------|---------|--------|--------|-----------|
| 1 | <u>ت</u> 0 | 1       | test   | Edit   | tersimpan |
| 2 | 0 O        | 2       | test2  | Edit   | tersimpan |
| 3 | ê p        | enambah | Test1  | Edit   | tersimpan |
| 4 | e p        | enambah | Test1  | Edit   | tersimpan |
| 5 |            |         |        | Simpan |           |

Gambar 5.3 MAK Eselon

## 5.2.3. MAK Program

Cara untuk menambahkan MAK program dengan klik tombol berbentuk tanda positif (+). Langkah selanjutnya isi kode program dan uraian. Klik tombol <u>Simpan</u> untuk menyimpan data. Data berhasil tersimpan apabila muncul tulisan "Tersimpan" pada bagian "Status". Menghapus data MAKyang sudah ada dapat dilakukan dengan klik tombol berbentuk Tong Sampah", yang terletak disebelah kanan nomor urut. Edit data MAK yang sudah tersimpan dapat dilakukan dengan klik tombol <u>Edit</u> pada bagian "Aksi". Data yang dapat diedit adalah data kode program dan uraian.

| KODE | URAIAN | AKSI   | STATUS           |
|------|--------|--------|------------------|
| 17   |        | Edit   | tersimpan        |
|      |        | Simpan |                  |
|      |        |        |                  |
| )    | 7      | 7      | 7 Edit<br>Simpan |

Gambar 5.4 MAK Program

#### 5.2.4. MAK Kegiatan

Penambahan MAK kegiatan dapat dilakukan dengan klik tombol berbentuk tanda positif (+). Masukkan kode MAK kegiatan dan uraiannya. Bagian "Aksi" klik tombol <u>Simpan</u> untuk menyimpan data. Data tersimpan apabila pada bagian "Status" tertulis "Tersimpan". Menghapus data MAK kegiatan dapat dilakukan dengan klik tombol berbentuk "Tong Sampah", yang terletak di sebelah kanan nomor urut. Tombol <u>Edit</u> pada bagian "Aksi", digunakan untuk mengedit data MAK yang sudah ada. Data yang dapat diubah adalah kode dan uraiannya.

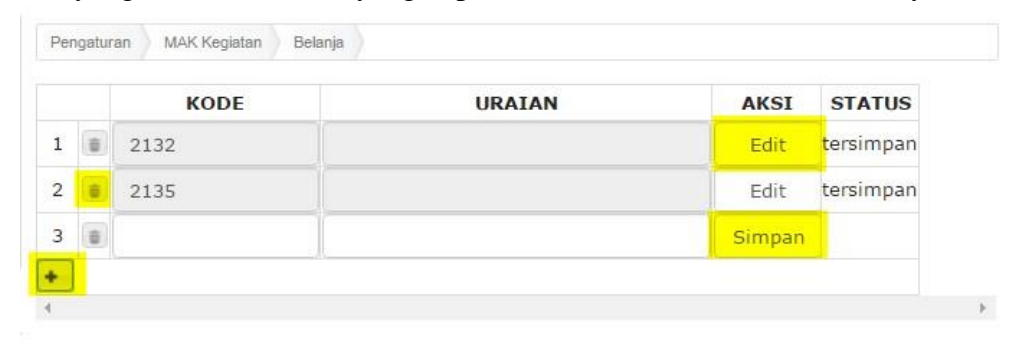

Gambar 5.5 MAK Kegiatan

#### 5.2.5. MAK Output

MAK output dapat ditambahkan dengan klik tombol berbentuk tanda positif (+). Masukkan kode MAK dan uraiannya. Bagian "Aksi" klik tombol <u>Simpan</u> untuk menyimpan data. Data tersimpan apabila pada bagian "Status" tertulis "Tersimpan". Menghapus data MAK output dapat dilakukan dengan klik tombol berbentuk "Tong Sampah", yang terletak di sebelah kanan nomor urut. Tombol <u>Edit</u> pada bagian "Aksi", digunakan untuk mengedit data MAK yang sudah ada. Data yang dapat diubah adalah kode dan uraiannya.

|    |   | KODE | URAIAN | AKSI   | STATUS    |
|----|---|------|--------|--------|-----------|
| 1  | Û | 003  |        | Edit   | tersimpan |
| 2  | 8 | 005  |        | Edit   | tersimpan |
| 3  | 8 | 006  |        | Edit   | tersimpan |
| 4  | Û | 007  |        | Edit   | tersimpan |
| 5  | 8 | 008  |        | Edit   | tersimpan |
| 6  | ũ | 009  |        | Edit   | tersimpan |
| 7  | Û | 011  |        | Edit   | tersimpan |
| 8  | 0 | 012  |        | Edit   | tersimpan |
| 9  | Û | 023  |        | Edit   | tersimpan |
| 10 | ũ | 028  |        | Edit   | tersimpan |
| 11 | Û | 031  |        | Edit   | tersimpan |
| 12 | Û | 032  |        | Edit   | tersimpan |
| 13 | Û | 033  |        | Edit   | tersimpan |
| 14 | ũ | 035  |        | Edit   | tersimpan |
| 15 | Û | 994  |        | Edit   | tersimpan |
| 16 | Û | 995  |        | Edit   | tersimpan |
| 17 | Û | 996  |        | Edit   | tersimpan |
| 18 | ũ | 997  |        | Edit   | tersimpan |
| 19 | Û | 998  |        | Edit   | tersimpan |
| 20 | Û |      |        | Simpan |           |

Gambar 5.6 MAK Output

# 5.2.6. MAK Sumber

MAK sumber digunakan untuk memasukkan kode nomor MAK berdasarkan sumber pendapatan uang. Penambahan MAK sumber dapat dilakukan dengan klik tombol berbentuk tanda positif (+). Masukkan kode MAK dan uraiannya. Bagian "Aksi" klik tombol <u>Simpan</u> untuk menyimpan data. Data tersimpan apabila pada bagian "Status" tertulis "Tersimpan". Menghapus data MAK dapat dilakukan dengan klik tombol berbentuk "Tong Sampah", yang terletak di sebelah kanan nomor urut. Tombol <u>Edit</u> pada bagian "Aksi", digunakan untuk mengedit data MAK yang sudah ada. Data yang dapat diubah adalah kode dan uraiannya.

| Peng | gatura | an MAK Sumber B | elanja |        |           |
|------|--------|-----------------|--------|--------|-----------|
|      |        | KODE            | URAIAN | AKSI   | STATUS    |
| 1    |        | 021             | BLU    | Edit   | tersimpar |
| 2    | 8      |                 |        | Simpan |           |
|      |        |                 |        |        |           |
| -    |        |                 |        |        |           |

Gambar 5.6 MAK Sumber

#### 5.2.7. MAK Unit

MAK unit digunakan untuk memasukkan kode unit pada penomoran MAK. Cara untuk menambahkan MAK unit diawali dengan klik tombol berbentuk tanda positif (+). Langkah selanjutnya isi kode dan uraiannya. klik tombol <u>Simpan</u>, untuk menyimpan data. Tombol berbentuk "Tong Sampah" yang terletak di sebelah kanan nomor urut digunakan untuk menghapus MAK unit yang telah diisi. Tombol <u>Edit</u> pada bagian "Aksi" digunakan untuk mengedit data MAK unit yang telah berhasil ditambahkan.

|   | KODE | URAIAN                              | AKSI   | STATUS    |
|---|------|-------------------------------------|--------|-----------|
| 1 | 011  | Terselanggaranya layanan pendidikar | Edit   | tersimpan |
| 2 | 012  | Adab dan ilmu Budaya                | Edit   | tersimpan |
| 3 |      |                                     | Simpan |           |

Gambar 5.7 MAK Unit

#### 5.2.8. MAK Sub

Cara untuk menambahkan MAK sub dengan klik tombol berbentuk tanda positif (+). Langkah selanjutnya isi kode dan uraian. Klik tombol <u>Simpan</u> untuk menyimpan data. Data berhasil tersimpan apabila muncul tulisan "Tersimpan" pada bagian "Status". Menghapus data MAKyang sudah ada dapat dilakukan dengan klik tombol berbentuk Tong Sampah", yang terletak disebelah kanan nomor urut. Edit data MAK yang sudah tersimpan dapat dilakukan dengan klik tombol <u>Edit</u> pada bagian "Aksi". Data yang dapat diedit adalah data kode dan uraian.

|   |   | KODE | URAIAN | AKSI   | STATUS    |
|---|---|------|--------|--------|-----------|
| 1 | 8 | А    | tst    | Edit   | tersimpan |
| 2 |   | В    | test6  | Edit   | tersimpan |
| 3 |   | С    | tst    | Edit   | tersimpan |
| 4 |   |      |        | Simpan |           |

Gambar 5.8 MAK Sub

#### 5.2.9. MAK Akun

Penambahan MAK Akun sama caranya dengan penambahan MAK sebelum-sebelumnya. Diawali dengan klik tombol berbentuk tanda positif (+). Langkah selanjutnya isi kode dan uraian. Klik tombol <u>Simpan</u> untuk menyimpan data. Data berhasil tersimpan apabila muncul tulisan "Tersimpan" pada bagian "Status". Menghapus data MAKyang sudah ada dapat dilakukan dengan klik

tombol berbentuk Tong Sampah", yang terletak disebelah kanan nomor urut. Edit data MAK yang sudah tersimpan dapat dilakukan dengan klik tombol <u>Edit</u> pada bagian "Aksi". Data yang dapat diedit adalah data kode dan uraian.

| Per | ngatur | an MAK Akun Belanja |        |      |           |
|-----|--------|---------------------|--------|------|-----------|
|     |        | KODE                | URAIAN | AKSI | STATUS    |
| 1   |        | 511111              |        | Edit | tersimpan |
| 2   | Û      | 511119              |        | Edit | tersimpan |
| 3   | 8      | 511121              |        | Edit | tersimpan |
| 4   | Û      | 511122              |        | Edit | tersimpan |
| 5   | Û      | 511123              |        | Edit | tersimpan |
| 6   | 8      | 511124              |        | Edit | tersimpan |
| 7   | 8      | 511125              |        | Edit | tersimpan |

Gambar 5.9 MAK Akun

## 5.3. MAK Honorarium

MAK honorarium adalah mata anggaran pengeluaran berdasarkan jenis pengeluaran honorarium. MAK honorarium dengan MAK belanja tidak memiliki perbedaan yang signifikan. perbedaannya hanya terletak pada jenis anggarannya.

## 5.3.1. MAK Kementerian

MAK kementerian digunakan untuk mengisi nomor atau kode dari kementerian yang membawahi satuan kerja. Cara untuk menambahkan MAK kementerian dengan klik tombol berbentuk tanda positif (+). Langkah selanjutnya isi kode kementerian dan nama kementerian. Klik tombol <u>Simpan</u> untuk menyimpan data. Data berhasil tersimpan apabila muncul tulisan "Tersimpan" pada bagian "Status". Menghapus data MAKyang sudah ada dapat dilakukan dengan klik tombol berbentuk Tong Sampah", yang terletak disebelah kanan nomor urut.

|   | KODE       | URAIAN             | AKSI                                           | STATUS                                                                        |
|---|------------|--------------------|------------------------------------------------|-------------------------------------------------------------------------------|
|   | 025        | Kementrian Agama   | Edit                                           | tersimpan                                                                     |
| 8 |            |                    | Simpan                                         |                                                                               |
|   |            |                    |                                                |                                                                               |
|   | 0) [<br>0) | <b>KODE</b><br>025 | KODE     URAIAN       025     Kementrian Agama | KODE     URAIAN     AKSI       025     Kementrian Agama     Edit       Simpan |

Gambar 5.10 MAK Kementerian

# 5.3.2. MAK Eselon

Penambahan MAK eselon dapat dilakukan dengan klik tombol berbentuk tanda positif (+). Masukkan kode MAK eselon dan uraiannya. Bagian "Aksi" klik tombol <u>Simpan</u> untuk menyimpan data. Data tersimpan apabila pada bagian "Status" tertulis "Tersimpan". Menghapus data MAK eselon dapar dilakukan

dengan klik tombol berbentuk "Tong Sampah", yang terletak di sebelah kanan nomor urut. Tombol <u>Edit</u> pada bagian "Aksi", digunakan untuk mengedit data MAK yang sudah ada. Data yang dapat diubah adalah kode dan uraiannya.

|     | KODE     | URAIAN | AKSI   | STATUS    |
|-----|----------|--------|--------|-----------|
| 1   | 01       | test   | Edit   | tersimpan |
| 2   | 02       | test2  | Edit   | tersimpan |
| 3   | penambah | Test1  | Edit   | tersimpan |
| 4   | penambah | Test1  | Edit   | tersimpan |
| 5 🚺 |          |        | Simpan |           |

Gambar 5.11 MAK Eselon

# 5.3.3. MAK Program

Cara untuk menambahkan MAK program dengan klik tombol berbentuk tanda positif (+). Langkah selanjutnya isi kode program dan uraian. Klik tombol <u>Simpan</u> untuk menyimpan data. Data berhasil tersimpan apabila muncul tulisan "Tersimpan" pada bagian "Status". Menghapus data MAKyang sudah ada dapat dilakukan dengan klik tombol berbentuk Tong Sampah", yang terletak disebelah kanan nomor urut. Edit data MAK yang sudah tersimpan dapat dilakukan dengan klik tombol <u>Edit</u> pada bagian "Aksi". Data yang dapat diedit adalah data kode program dan uraian.

| Pen | gatur | an MAK Program Belanja |        |        |           |
|-----|-------|------------------------|--------|--------|-----------|
|     |       | KODE                   | URAIAN | AKSI   | STATUS    |
| 1   | 8     | 07                     |        | Edit   | tersimpan |
| 2   | 8     |                        |        | Simpan |           |
| +   |       |                        |        | 40     |           |
| 1   |       |                        |        |        |           |

Gambar 5.12 MAK Program

# 5.3.4. MAK Kegiatan

Penambahan MAK kegiatan dapat dilakukan dengan klik tombol berbentuk tanda positif (+). Masukkan kode MAK kegiatan dan uraiannya. Bagian "Aksi" klik tombol <u>Simpan</u> untuk menyimpan data. Data tersimpan apabila pada bagian "Status" tertulis "Tersimpan". Menghapus data MAK kegiatan dapat dilakukan dengan klik tombol berbentuk "Tong Sampah", yang terletak di sebelah kanan nomor urut. Tombol <u>Edit</u> pada bagian "Aksi", digunakan untuk mengedit data MAK yang sudah ada. Data yang dapat diubah adalah kode dan uraiannya.

|   |   | KODE | URAIAN | AKSI   | STATUS    |
|---|---|------|--------|--------|-----------|
| 1 |   | 2132 |        | Edit   | tersimpan |
| 2 | 8 | 2135 |        | Edit   | tersimpan |
| 3 |   |      |        | Simpan |           |

Gambar 5.13 MAK Kegiatan

# 5.3.5. MAK Output

MAK output dapat ditambahkan dengan klik tombol berbentuk tanda positif (+). Masukkan kode MAK dan uraiannya. Bagian "Aksi" klik tombol <u>Simpan</u> untuk menyimpan data. Data tersimpan apabila pada bagian "Status" tertulis "Tersimpan". Menghapus data MAK output dapat dilakukan dengan klik tombol berbentuk "Tong Sampah", yang terletak di sebelah kanan nomor urut. Tombol <u>Edit</u> pada bagian "Aksi", digunakan untuk mengedit data MAK yang sudah ada. Data yang dapat diubah adalah kode dan uraiannya.

|    |    | KODE | URAIAN | AKSI   | STATUS    |
|----|----|------|--------|--------|-----------|
| 1  | Û  | 003  |        | Edit   | tersimpan |
| 2  | Û. | 005  |        | Edit   | tersimpan |
| 3  | Û  | 006  |        | Edit   | tersimpan |
| 4  | Û  | 007  |        | Edit   | tersimpan |
| 5  | Û  | 008  |        | Edit   | tersimpan |
| 6  | ũ  | 009  |        | Edit   | tersimpan |
| 7  | Û  | 011  |        | Edit   | tersimpan |
| 8  | 8  | 012  |        | Edit   | tersimpan |
| 9  | Û  | 023  |        | Edit   | tersimpan |
| 10 | ũ  | 028  |        | Edit   | tersimpan |
| 11 | Û  | 031  |        | Edit   | tersimpan |
| 12 | 0  | 032  |        | Edit   | tersimpan |
| 13 | Û  | 033  |        | Edit   | tersimpan |
| 14 | ũ  | 035  |        | Edit   | tersimpan |
| 15 | Û  | 994  |        | Edit   | tersimpan |
| 16 | Û  | 995  |        | Edit   | tersimpan |
| 17 | Û  | 996  |        | Edit   | tersimpan |
| 18 | ũ  | 997  |        | Edit   | tersimpar |
| 19 | Û  | 998  |        | Edit   | tersimpan |
| 20 | 0  |      |        | Simpan |           |

Gambar 5.14 MAK Output

#### 5.3.6. MAK Sumber

MAK sumber digunakan untuk memasukkan kode nomor MAK berdasarkan sumber pendapatan uang. Penambahan MAK sumber dapat dilakukan dengan klik tombol berbentuk tanda positif (+). Masukkan kode MAK dan uraiannya. Bagian "Aksi" klik tombol <u>Simpan</u> untuk menyimpan data. Data tersimpan apabila pada bagian "Status" tertulis "Tersimpan". Menghapus data MAK dapat dilakukan dengan klik tombol berbentuk "Tong Sampah", yang terletak di sebelah kanan nomor urut. Tombol <u>Edit</u> pada bagian "Aksi", digunakan untuk mengedit data MAK yang sudah ada. Data yang dapat diubah adalah kode dan uraiannya.

| Реп | gatura | an MAK Sumber E | Selanja |        |           |
|-----|--------|-----------------|---------|--------|-----------|
|     |        | KODE            | URAIAN  | AKSI   | STATUS    |
| 1   |        | 021             | BLU     | Edit   | tersimpar |
| 2   | 8      |                 |         | Simpan |           |
| •   |        |                 |         |        |           |
| (   |        |                 |         |        |           |

Gambar 5.15 MAK Sumber

## 5.3.7. MAK Unit

MAK unit digunakan untuk memasukkan kode unit pada penomoran MAK. Cara untuk menambahkan MAK unit diawali dengan klik tombol berbentuk tanda positif (+). Langkah selanjutnya isi kode dan uraiannya. klik tombol <u>Simpan</u>, untuk menyimpan data. Tombol berbentuk "Tong Sampah" yang terletak di sebelah kanan nomor urut digunakan untuk menghapus MAK unit yang telah diisi. Tombol <u>Edit</u> pada bagian "Aksi" digunakan untuk mengedit data MAK unit yang telah berhasil ditambahkan.

|   | KODE | URAIAN                              | AKSI   | STATUS    |
|---|------|-------------------------------------|--------|-----------|
| 1 | 011  | Terselanggaranya layanan pendidikar | Edit   | tersimpan |
| 2 | 012  | Adab dan ilmu Budaya                | Edit   | tersimpan |
| 1 |      |                                     | Simpan |           |

Gambar 5.16 MAK Unit

#### 5.3.8. MAK Sub

Cara untuk menambahkan MAK sub dengan klik tombol berbentuk tanda positif (+). Langkah selanjutnya isi kode dan uraian. Klik tombol <u>Simpan</u> untuk menyimpan data. Data berhasil tersimpan apabila muncul tulisan "Tersimpan" pada bagian "Status". Menghapus data MAKyang sudah ada dapat dilakukan dengan klik tombol berbentuk Tong Sampah", yang terletak disebelah kanan nomor urut. Edit data MAK yang sudah tersimpan dapat dilakukan dengan klik

|   | KODE | URAIAN | AKSI   | STATUS    |
|---|------|--------|--------|-----------|
| 1 | А    | tst    | Edit   | tersimpan |
| 2 | В    | test6  | Edit   | tersimpan |
| 3 | С    | tst    | Edit   | tersimpan |
| 4 |      |        | Simpan |           |
| • |      |        |        |           |

tombol <u>Edit</u> pada bagian "Aksi". Data yang dapat diedit adalah data kode dan uraian.

Gambar 5.17 MAK Sub

#### 5.3.9. MAK Akun

Penambahan MAK Akun sama caranya dengan penambahan MAK sebelum-sebelumnya. Diawali dengan klik tombol berbentuk tanda positif (+). Langkah selanjutnya isi kode dan uraian. Klik tombol <u>Simpan</u> untuk menyimpan data. Data berhasil tersimpan apabila muncul tulisan "Tersimpan" pada bagian "Status". Menghapus data MAKyang sudah ada dapat dilakukan dengan klik tombol berbentuk Tong Sampah", yang terletak disebelah kanan nomor urut. Edit data MAK yang sudah tersimpan dapat dilakukan dengan klik tombol <u>Edit</u> pada bagian "Aksi". Data yang dapat diedit adalah data kode dan uraian.

| Per | ngatur | an MAK Akun Belanja |        |      |           |
|-----|--------|---------------------|--------|------|-----------|
|     |        | KODE                | URAIAN | AKSI | STATUS    |
| 1   | ÷      | 511111              |        | Edit | tersimpan |
| 2   | 8      | 511119              |        | Edit | tersimpan |
| 3   | 8      | 511121              |        | Edit | tersimpan |
| 4   | Û      | 511122              |        | Edit | tersimpan |
| 5   | Û      | 511123              |        | Edit | tersimpan |
| 6   | Û      | 511124              |        | Edit | tersimpan |
| 7   | 8      | 511125              |        | Edit | tersimpan |

Gambar 5.18 MAK Akun

#### 5.4. MAK Perjalanan Dinas

MAK perjalanan dinas digunakan untuk mata anggaran pengeluaran dengan jenis pengeluaran perjalanan dinas. Berikut ini cara untuk mengatur MAK perjalanan dinas:

#### 5.4.1. MAK Kementerian

MAK kementerian digunakan untuk mengisi nomor atau kode dari kementerian yang membawahi satuan kerja. Cara untuk menambahkan MAK kementerian dengan klik tombol berbentuk tanda positif (+). Langkah selanjutnya isi kode kementerian dan nama kementerian. Klik tombol <u>Simpan</u> untuk menyimpan data. Data berhasil tersimpan apabila muncul tulisan "Tersimpan" pada bagian "Status". Menghapus data MAKyang sudah ada dapat dilakukan dengan klik tombol berbentuk Tong Sampah", yang terletak disebelah kanan nomor urut.

| Per | igaturi | an MAK Kementerian | Belanja          |        |           |
|-----|---------|--------------------|------------------|--------|-----------|
|     |         | KODE               | URAIAN           | AKSI   | STATUS    |
| 1   |         | 025                | Kementrian Agama | Edit   | tersimpan |
| 2   |         |                    |                  | Simpan |           |
| •   |         |                    |                  |        |           |
| 6   |         |                    |                  |        |           |

Gambar 5.19 MAK Kementerian

# 5.4.2. MAK Eselon

Penambahan MAK eselon dapat dilakukan dengan klik tombol berbentuk tanda positif (+). Masukkan kode MAK eselon dan uraiannya. Bagian "Aksi" klik tombol <u>Simpan</u> untuk menyimpan data. Data tersimpan apabila pada bagian "Status" tertulis "Tersimpan". Menghapus data MAK eselon dapar dilakukan dengan klik tombol berbentuk "Tong Sampah", yang terletak di sebelah kanan nomor urut. Tombol <u>Edit</u> pada bagian "Aksi", digunakan untuk mengedit data MAK yang sudah ada. Data yang dapat diubah adalah kode dan uraiannya.

|   |   | KODE     | URAIAN | AKSI   | STATUS    |
|---|---|----------|--------|--------|-----------|
| 1 |   | 01       | test   | Edit   | tersimpan |
| 2 | 8 | 02       | test2  | Edit   | tersimpan |
| 3 | â | penambah | Test1  | Edit   | tersimpan |
| 4 | â | penambah | Test1  | Edit   | tersimpan |
| 5 | ŧ |          |        | Simpan |           |

Gambar 5.20 MAK Eselon

## 5.4.3. MAK Program

Cara untuk menambahkan MAK program dengan klik tombol berbentuk tanda positif (+). Langkah selanjutnya isi kode program dan uraian. Klik tombol <u>Simpan</u> untuk menyimpan data. Data berhasil tersimpan apabila muncul tulisan "Tersimpan" pada bagian "Status". Menghapus data MAKyang sudah ada dapat dilakukan dengan klik tombol berbentuk Tong Sampah", yang terletak disebelah kanan nomor urut. Edit data MAK yang sudah tersimpan dapat dilakukan dengan klik tombol <u>Edit</u> pada bagian "Aksi". Data yang dapat diedit adalah data kode program dan uraian.

| KODE     URAIAN     AKSI     STA       1     07     Edit     tersi |
|--------------------------------------------------------------------|
| 1 💼 07 Edit tersi                                                  |
|                                                                    |
| 2 👜 Simpan                                                         |

Gambar 5.21 MAK Program

## 5.4.4. MAK Kegiatan

Penambahan MAK kegiatan dapat dilakukan dengan klik tombol berbentuk tanda positif (+). Masukkan kode MAK kegiatan dan uraiannya. Bagian "Aksi" klik tombol <u>Simpan</u> untuk menyimpan data. Data tersimpan apabila pada bagian "Status" tertulis "Tersimpan". Menghapus data MAK kegiatan dapat dilakukan dengan klik tombol berbentuk "Tong Sampah", yang terletak di sebelah kanan nomor urut. Tombol <u>Edit</u> pada bagian "Aksi", digunakan untuk mengedit data MAK yang sudah ada. Data yang dapat diubah adalah kode dan uraiannya.

|   | KODE | URAIAN | AKSI   | STATUS    |
|---|------|--------|--------|-----------|
| 0 | 2132 |        | Edit   | tersimpan |
|   | 2135 |        | Edit   | tersimpan |
|   |      |        | Simpan |           |

Gambar 5.22 MAK Kegiatan

# 5.4.5. MAK Output

MAK output dapat ditambahkan dengan klik tombol berbentuk tanda positif (+). Masukkan kode MAK dan uraiannya. Bagian "Aksi" klik tombol <u>Simpan</u> untuk menyimpan data. Data tersimpan apabila pada bagian "Status" tertulis "Tersimpan". Menghapus data MAK output dapat dilakukan dengan klik tombol berbentuk "Tong Sampah", yang terletak di sebelah kanan nomor urut. Tombol <u>Edit</u> pada bagian "Aksi", digunakan untuk mengedit data MAK yang sudah ada. Data yang dapat diubah adalah kode dan uraiannya.

|    |   | KODE | URAIAN | AKSI   | STATUS    |
|----|---|------|--------|--------|-----------|
| 1  | Û | 003  |        | Edit   | tersimpan |
| 2  | 8 | 005  |        | Edit   | tersimpan |
| 3  | 8 | 006  |        | Edit   | tersimpan |
| 4  | Û | 007  |        | Edit   | tersimpan |
| 5  | 8 | 008  |        | Edit   | tersimpan |
| 6  | ũ | 009  |        | Edit   | tersimpan |
| 7  | Û | 011  |        | Edit   | tersimpan |
| 8  | 0 | 012  |        | Edit   | tersimpan |
| 9  | Û | 023  |        | Edit   | tersimpan |
| 10 | ũ | 028  |        | Edit   | tersimpan |
| 11 | Û | 031  |        | Edit   | tersimpan |
| 12 | Û | 032  |        | Edit   | tersimpan |
| 13 | Û | 033  |        | Edit   | tersimpan |
| 14 | ũ | 035  |        | Edit   | tersimpan |
| 15 | Û | 994  |        | Edit   | tersimpan |
| 16 | Û | 995  |        | Edit   | tersimpan |
| 17 | Û | 996  |        | Edit   | tersimpan |
| 18 | ũ | 997  |        | Edit   | tersimpan |
| 19 | Û | 998  |        | Edit   | tersimpan |
| 20 | Û |      |        | Simpan |           |

Gambar 5.23 MAK Output

# 5.4.6. MAK Sumber

MAK sumber digunakan untuk memasukkan kode nomor MAK berdasarkan sumber pendapatan uang. Penambahan MAK sumber dapat dilakukan dengan klik tombol berbentuk tanda positif (+). Masukkan kode MAK dan uraiannya. Bagian "Aksi" klik tombol <u>Simpan</u> untuk menyimpan data. Data tersimpan apabila pada bagian "Status" tertulis "Tersimpan". Menghapus data MAK dapat dilakukan dengan klik tombol berbentuk "Tong Sampah", yang terletak di sebelah kanan nomor urut. Tombol <u>Edit</u> pada bagian "Aksi", digunakan untuk mengedit data MAK yang sudah ada. Data yang dapat diubah adalah kode dan uraiannya.

| Peng | gatura | an MAK Sumber B | elanja |        |           |
|------|--------|-----------------|--------|--------|-----------|
|      |        | KODE            | URAIAN | AKSI   | STATUS    |
| 1    |        | 021             | BLU    | Edit   | tersimpar |
| 2    | 8      |                 |        | Simpan |           |
|      |        |                 |        |        |           |
| -    |        |                 |        |        |           |

Gambar 5.24 MAK Sumber

#### 5.4.7. MAK Unit

MAK unit digunakan untuk memasukkan kode unit pada penomoran MAK. Cara untuk menambahkan MAK unit diawali dengan klik tombol berbentuk tanda positif (+). Langkah selanjutnya isi kode dan uraiannya. klik tombol <u>Simpan</u>, untuk menyimpan data. Tombol berbentuk "Tong Sampah" yang terletak di sebelah kanan nomor urut digunakan untuk menghapus MAK unit yang telah diisi. Tombol <u>Edit</u> pada bagian "Aksi" digunakan untuk mengedit data MAK unit yang telah berhasil ditambahkan.

|   |   | KODE | URAIAN                              | AKSI   | STATUS    |
|---|---|------|-------------------------------------|--------|-----------|
| 1 |   | 011  | Terselanggaranya layanan pendidikar | Edit   | tersimpan |
| 2 |   | 012  | Adab dan ilmu Budaya                | Edit   | tersimpan |
| 3 | - |      |                                     | Simpan |           |

Gambar 5.25 MAK Unit

#### 5.4.8. MAK Sub

Cara untuk menambahkan MAK sub dengan klik tombol berbentuk tanda positif (+). Langkah selanjutnya isi kode dan uraian. Klik tombol <u>Simpan</u> untuk menyimpan data. Data berhasil tersimpan apabila muncul tulisan "Tersimpan" pada bagian "Status". Menghapus data MAKyang sudah ada dapat dilakukan dengan klik tombol berbentuk Tong Sampah", yang terletak disebelah kanan nomor urut. Edit data MAK yang sudah tersimpan dapat dilakukan dengan klik tombol <u>Edit</u> pada bagian "Aksi". Data yang dapat diedit adalah data kode dan uraian.

|     | KODE | URAIAN | AKSI   | STATUS    |
|-----|------|--------|--------|-----------|
| 1   | А    | tst    | Edit   | tersimpan |
| 2   | В    | test6  | Edit   | tersimpan |
| 1   | С    | tst    | Edit   | tersimpan |
| F ( |      |        | Simpan |           |

Gambar 5.26 MAK Sub

#### 5.4.9. MAK Akun

Penambahan MAK Akun sama caranya dengan penambahan MAK sebelum-sebelumnya. Diawali dengan klik tombol berbentuk tanda positif (+). Langkah selanjutnya isi kode dan uraian. Klik tombol <u>Simpan</u> untuk menyimpan data. Data berhasil tersimpan apabila muncul tulisan "Tersimpan" pada bagian "Status". Menghapus data MAKyang sudah ada dapat dilakukan dengan klik

tombol berbentuk Tong Sampah", yang terletak disebelah kanan nomor urut. Edit data MAK yang sudah tersimpan dapat dilakukan dengan klik tombol <u>Edit</u> pada bagian "Aksi". Data yang dapat diedit adalah data kode dan uraian.

| Per | ngatur | an MAK Akun Belanja |        |      |           |
|-----|--------|---------------------|--------|------|-----------|
|     |        | KODE                | URAIAN | AKSI | STATUS    |
| 1   | ŧ.     | 511111              |        | Edit | tersimpan |
| 2   | 8      | 511119              |        | Edit | tersimpan |
| 3   | 8      | 511121              |        | Edit | tersimpan |
| 4   | 8      | 511122              |        | Edit | tersimpan |
| 5   | 8      | 511123              |        | Edit | tersimpan |
| 6   | 8      | 511124              |        | Edit | tersimpan |
| 7   | 8      | 511125              |        | Edit | tersimpan |

Gambar 5.27 MAK Akun

## 5.5. MAK Transport

Mata anggaran pengeluaran jenis pengeluaran transport ada pada MAK transport. Cara untuk menambahkan MAK transport sama dengan penambahan MAK-MAK lain.

#### 5.5.1. MAK Kementerian

MAK kementerian digunakan untuk mengisi nomor atau kode dari kementerian yang membawahi satuan kerja. Cara untuk menambahkan MAK kementerian dengan klik tombol berbentuk tanda positif (+). Langkah selanjutnya isi kode kementerian dan nama kementerian. Klik tombol <u>Simpan</u> untuk menyimpan data. Data berhasil tersimpan apabila muncul tulisan "Tersimpan" pada bagian "Status". Menghapus data MAKyang sudah ada dapat dilakukan dengan klik tombol berbentuk Tong Sampah", yang terletak disebelah kanan nomor urut.

|   | KODE | URAIAN           | AKSI   | STATUS    |
|---|------|------------------|--------|-----------|
| 1 | 025  | Kementrian Agama | Edit   | tersimpar |
| 2 |      |                  | Simpan |           |
| • |      |                  |        |           |

Gambar 5.28 MAK Kementerian

#### 5.5.2. MAK Eselon

Penambahan MAK eselon dapat dilakukan dengan klik tombol berbentuk tanda positif (+). Masukkan kode MAK eselon dan uraiannya. Bagian "Aksi" klik tombol <u>Simpan</u> untuk menyimpan data. Data tersimpan apabila pada bagian "Status" tertulis "Tersimpan". Menghapus data MAK eselon dapar dilakukan

dengan klik tombol berbentuk "Tong Sampah", yang terletak di sebelah kanan nomor urut. Tombol <u>Edit</u> pada bagian "Aksi", digunakan untuk mengedit data MAK yang sudah ada. Data yang dapat diubah adalah kode dan uraiannya.

|   |     | KODE     | URAIAN | AKSI   | STATUS    |
|---|-----|----------|--------|--------|-----------|
| 1 | 8   | 01       | test   | Edit   | tersimpan |
| 2 | ā ( | 02       | test2  | Edit   | tersimpan |
| 3 | 8   | penambah | Test1  | Edit   | tersimpan |
| 1 | ŧ.  | penambah | Test1  | Edit   | tersimpan |
| 5 | 8   |          |        | Simpan |           |

Gambar 5.29 MAK Eselon

# 5.5.3. MAK Program

Cara untuk menambahkan MAK program dengan klik tombol berbentuk tanda positif (+). Langkah selanjutnya isi kode program dan uraian. Klik tombol <u>Simpan</u> untuk menyimpan data. Data berhasil tersimpan apabila muncul tulisan "Tersimpan" pada bagian "Status". Menghapus data MAKyang sudah ada dapat dilakukan dengan klik tombol berbentuk Tong Sampah", yang terletak disebelah kanan nomor urut. Edit data MAK yang sudah tersimpan dapat dilakukan dengan klik tombol <u>Edit</u> pada bagian "Aksi". Data yang dapat diedit adalah data kode program dan uraian.

| Peng | gatura | n MAK Program Belanja |        |                                                                                                    |           |
|------|--------|-----------------------|--------|----------------------------------------------------------------------------------------------------|-----------|
|      |        | KODE                  | URAIAN | AKSI                                                                                                    | STATUS    |
| 1    |        | 07                    |        | Edit                                                                                                    | tersimpan |
| 2    | Û      |                       |        | Simpan                                                                                                    |           |
| •    |        |                       |        | and a second second second second second second second second second second second second second second second |           |
|      |        |                       |        |                                                                                                    |           |

Gambar 5.30 MAK Program

# 5.5.4. MAK Kegiatan

Penambahan MAK kegiatan dapat dilakukan dengan klik tombol berbentuk tanda positif (+). Masukkan kode MAK kegiatan dan uraiannya. Bagian "Aksi" klik tombol <u>Simpan</u> untuk menyimpan data. Data tersimpan apabila pada bagian "Status" tertulis "Tersimpan". Menghapus data MAK kegiatan dapat dilakukan dengan klik tombol berbentuk "Tong Sampah", yang terletak di sebelah kanan nomor urut. Tombol <u>Edit</u> pada bagian "Aksi", digunakan untuk mengedit data MAK yang sudah ada. Data yang dapat diubah adalah kode dan uraiannya.

|   |   | KODE | URAIAN | AKSI   | STATUS    |
|---|---|------|--------|--------|-----------|
| 1 |   | 2132 |        | Edit   | tersimpan |
| 2 | 8 | 2135 |        | Edit   | tersimpan |
| 3 |   |      |        | Simpan |           |

Gambar 5.31 MAK Kegiatan

# 5.5.5. MAK Output

MAK output dapat ditambahkan dengan klik tombol berbentuk tanda positif (+). Masukkan kode MAK dan uraiannya. Bagian "Aksi" klik tombol <u>Simpan</u> untuk menyimpan data. Data tersimpan apabila pada bagian "Status" tertulis "Tersimpan". Menghapus data MAK output dapat dilakukan dengan klik tombol berbentuk "Tong Sampah", yang terletak di sebelah kanan nomor urut. Tombol <u>Edit</u> pada bagian "Aksi", digunakan untuk mengedit data MAK yang sudah ada. Data yang dapat diubah adalah kode dan uraiannya.

|    |   | KODE | URAIAN | AKSI   | STATUS    |
|----|---|------|--------|--------|-----------|
| 1  | Û | 003  |        | Edit   | tersimpan |
| 2  | Û | 005  |        | Edit   | tersimpan |
| 3  | 8 | 006  |        | Edit   | tersimpan |
| 4  | 0 | 007  |        | Edit   | tersimpan |
| 5  | Û | 008  |        | Edit   | tersimpan |
| 6  | ũ | 009  |        | Edit   | tersimpan |
| 7  | 8 | 011  |        | Edit   | tersimpan |
| 8  | 8 | 012  |        | Edit   | tersimpan |
| 9  | Û | 023  |        | Edit   | tersimpan |
| 10 | ũ | 028  |        | Edit   | tersimpan |
| 11 | Û | 031  |        | Edit   | tersimpan |
| 12 | 0 | 032  |        | Edit   | tersimpan |
| 13 | Û | 033  |        | Edit   | tersimpan |
| 14 | ũ | 035  |        | Edit   | tersimpan |
| 15 | 8 | 994  |        | Edit   | tersimpan |
| 16 | 8 | 995  |        | Edit   | tersimpan |
| 17 | Û | 996  |        | Edit   | tersimpan |
| 18 | ũ | 997  |        | Edit   | tersimpan |
| 19 | Û | 998  |        | Edit   | tersimpan |
| 20 | 0 |      |        | Simpan |           |

Gambar 5.32 MAK Output

#### 5.5.6. MAK Sumber

MAK sumber digunakan untuk memasukkan kode nomor MAK berdasarkan sumber pendapatan uang. Penambahan MAK sumber dapat dilakukan dengan klik tombol berbentuk tanda positif (+). Masukkan kode MAK dan uraiannya. Bagian "Aksi" klik tombol <u>Simpan</u> untuk menyimpan data. Data tersimpan apabila pada bagian "Status" tertulis "Tersimpan". Menghapus data MAK dapat dilakukan dengan klik tombol berbentuk "Tong Sampah", yang terletak di sebelah kanan nomor urut. Tombol <u>Edit</u> pada bagian "Aksi", digunakan untuk mengedit data MAK yang sudah ada. Data yang dapat diubah adalah kode dan uraiannya.

| Реп | gatura | an MAK Sumber E | Selanja |        |           |
|-----|--------|-----------------|---------|--------|-----------|
|     |        | KODE            | URAIAN  | AKSI   | STATUS    |
| 1   |        | 021             | BLU     | Edit   | tersimpar |
| 2   | 8      |                 |         | Simpan |           |
| •   |        |                 |         |        |           |
| (   |        |                 |         |        |           |

Gambar 5.33 MAK Sumber

## 5.5.7. MAK Unit

MAK unit digunakan untuk memasukkan kode unit pada penomoran MAK. Cara untuk menambahkan MAK unit diawali dengan klik tombol berbentuk tanda positif (+). Langkah selanjutnya isi kode dan uraiannya. klik tombol <u>Simpan</u>, untuk menyimpan data. Tombol berbentuk "Tong Sampah" yang terletak di sebelah kanan nomor urut digunakan untuk menghapus MAK unit yang telah diisi. Tombol <u>Edit</u> pada bagian "Aksi" digunakan untuk mengedit data MAK unit yang telah berhasil ditambahkan.

|   | KODE | URAIAN                              | AKSI   | STATUS    |
|---|------|-------------------------------------|--------|-----------|
| 1 | 011  | Terselanggaranya layanan pendidikar | Edit   | tersimpan |
| 2 | 012  | Adab dan ilmu Budaya                | Edit   | tersimpan |
| 1 |      |                                     | Simpan |           |

Gambar 5.34 MAK Unit

#### 5.5.8. MAK Sub

Cara untuk menambahkan MAK sub dengan klik tombol berbentuk tanda positif (+). Langkah selanjutnya isi kode dan uraian. Klik tombol <u>Simpan</u> untuk menyimpan data. Data berhasil tersimpan apabila muncul tulisan "Tersimpan" pada bagian "Status". Menghapus data MAKyang sudah ada dapat dilakukan dengan klik tombol berbentuk Tong Sampah", yang terletak disebelah kanan nomor urut. Edit data MAK yang sudah tersimpan dapat dilakukan dengan klik

|   | 5.9989<br> |      | *      |        |           |
|---|------------|------|--------|--------|-----------|
|   |            | KODE | URAIAN | AKSI   | STATUS    |
| 1 | 8          | А    | tst    | Edit   | tersimpar |
| 2 |            | В    | test6  | Edit   | tersimpar |
| 3 |            | С    | tst    | Edit   | tersimpar |
| 4 |            |      |        | Simpan |           |
| • |            |      |        |        |           |

tombol <u>Edit</u> pada bagian "Aksi". Data yang dapat diedit adalah data kode dan uraian.

Gambar 5.35 MAK Sub

#### 5.5.9. MAK Akun

Penambahan MAK Akun sama caranya dengan penambahan MAK sebelum-sebelumnya. Diawali dengan klik tombol berbentuk tanda positif (+). Langkah selanjutnya isi kode dan uraian. Klik tombol <u>Simpan</u> untuk menyimpan data. Data berhasil tersimpan apabila muncul tulisan "Tersimpan" pada bagian "Status". Menghapus data MAKyang sudah ada dapat dilakukan dengan klik tombol berbentuk Tong Sampah", yang terletak disebelah kanan nomor urut. Edit data MAK yang sudah tersimpan dapat dilakukan dengan klik tombol <u>Edit</u> pada bagian "Aksi". Data yang dapat diedit adalah data kode dan uraian.

| Per | ngatur | an MAK Akun Belanja |        |      |           |
|-----|--------|---------------------|--------|------|-----------|
|     |        | KODE                | URAIAN | AKSI | STATUS    |
| 1   |        | 511111              |        | Edit | tersimpan |
| 2   | 8      | 511119              |        | Edit | tersimpan |
| 3   | 8      | 511121              |        | Edit | tersimpan |
| 4   | 8      | 511122              |        | Edit | tersimpan |
| 5   | Û      | 511123              |        | Edit | tersimpan |
| 6   |        | 511124              |        | Edit | tersimpan |
| 7   | Û      | 511125              |        | Edit | tersimpan |

Gambar 5.36 MAK Akun

#### 5.6. Nomor BID

Nomor BID digunakan untuk menentukan unit pengeluaran dana, baik dalam bentuk belanja barang maupun jasa. Pembuatan nomor BID diawali dengan klik tombol berbentuk symbol positif (+). Langkah selanjutnya isi kode dan uraian nomor bid yang akan ditambahkan. Klik tombol <u>Simpan</u>, untuk menyimpan data. Tombol <u>Edit</u>, digunakan untuk mengedit data yang tersimpan. Tombol berbentuk "Tong "Sampah" digunakan untuk menghapus data yang telah ditambahkan.

|   |   | KODE | URAIAN          | AKSI   | STATUS    |
|---|---|------|-----------------|--------|-----------|
| Ĺ | 8 | 1    | AKADEMIK        | Edit   | tersimpan |
| 2 |   | 2    | PENELITIAN      | Edit   | tersimpan |
| 3 | 8 | 3    | PENGABDIAN      | Edit   | tersimpan |
| 4 | 8 | 4    | KEMAHASISWAAN   | Edit   | tersimpan |
| 5 | 8 | 5    | KERUMAHTANGGAAN | Edit   | tersimpan |
| 6 |   |      |                 | Simpan |           |

Gambar 5.37 Nomor BID

## 5.7. Nomor BK

nomor BK digunakan untuk memunculkan nomor BK pada laporan buku kas, baik buku kas umum maupun buku kas pembantu. Penambahan nomor BK memiliki cara yang sama seperti penambahan nomor BID. Diawali dengan klik tombol berbentuk tanda positif (+). Langkah selanjutnya isi kode dan uraiannya. Klik tombol <u>Simpan</u>, untuk menyimpan data. Tombol berbentuk "Tong Sampah" yang terletak di sebelah kanan nomor urut digunakan untuk menghapus data yang telah diisi. Tombol <u>Edit</u> pada bagian "Aksi" digunakan untuk mengedit data yang telah berhasil ditambahkan.

|   |   | KODE | URAIAN                         | AKSI   | STATUS    |
|---|---|------|--------------------------------|--------|-----------|
| 1 |   | 01   | Program Studi Filsafat Agama 🗙 | Edit   | tersimpar |
| 2 |   | FIS  | Program Studi Fisika ×         | Edit   | tersimpar |
| 3 | - |      |                                | Simpan |           |

Gambar 5.38 Nomor BK

- 5.8. Alokasi Penerimaan
- 5.9. Setting Jenis Penerimaan
- 5.10. Finalisasi
- 5.11. Penghasilan
  - 5.11.1. Pajak Upah

Submenu pajak digunakan untuk mengatur jumlah pajak yang dikenakan pada belanja barang/jasa dalam bentuk upah. Pajak upah yang telah ditentukan akan berjalan saat bendahara membuat laporan data pengeluaran upah. Cara untuk mengatur pajak upah diawali dengan klik tombol berbentuk symbol positif (+) pada bagian pajak harian. Langkah selanjutnya isi rentang pendapatan yang akan dikenai pajak. Bagian "Rentang 1" diisi dengan nilai rentang terendah, bagian "Rentang 2" diisi dengan rentang tertinggi. Bagian "Pajak (%)" diisi

dengan presentase pajak yang dikenakan pada rentang upah yang telah ditentukan. Bagian "Batas Tidak Kena Pajak" diisi dengan nominal upah yang tidak dikenai potongan pajak. Bagian pajak mingguan dan pajak bulanan diisi dengan cara yang sama seperti pajak harian. Tombol berbentuk "Tong Sampah" di sebelah kanan nomor urut digunakan untuk menghapus nilai pajak yang telah diisi. Bagian "Masa Berlaku" digunakan untuk menentukan masa berlakukan potongan pajak pada upah yang telah ditentukan. Cara untuk mengisi masa berlaku dengan klik pada kolom "Mulai", selanjutnya pilih tanggal mulai. Penentuan tanggal "Selesai" sama dengan penentuan tanggal "Mulai". Klik tombol <u>Simpan</u> untuk menyimpan data.

|                                      | A. HARIA   | AN .      |           |          |  |  |  |
|--------------------------------------|------------|-----------|-----------|----------|--|--|--|
| Pajak                                |            | RENTANG 1 | RENTANG 2 | PAJAK(%) |  |  |  |
|                                      | 1 👔        | 0         | 100000    | 2.5      |  |  |  |
|                                      | 2 🗊        | 100000    | 200000    | 5        |  |  |  |
|                                      | +          |           |           |          |  |  |  |
| Batas tidak kena pajak               | 25000      | D         |           |          |  |  |  |
|                                      | B. MING    | GUAN      |           |          |  |  |  |
| Pajak                                |            | RENTANG 1 | RENTANG 2 | PAJAK(%) |  |  |  |
|                                      | 1 1        | 0         | 100000    | 2        |  |  |  |
|                                      | *          |           |           |          |  |  |  |
| Batas tidak kena pajak               | 250000     |           |           |          |  |  |  |
|                                      | C. BULANAN |           |           |          |  |  |  |
| Pajak                                |            | RENTANG 1 | RENTANG 2 | PAJAK(%) |  |  |  |
|                                      | 1 0        | 0         | 100000    | 5        |  |  |  |
|                                      | +          |           |           |          |  |  |  |
| Batas <mark>tidak kena paja</mark> k | 250000     |           |           |          |  |  |  |
|                                      | Masa Ber   | laku      |           |          |  |  |  |
| Vlulai                               | 01-01-     | 2016      |           |          |  |  |  |
| Selesai                              | 03-06-     | 2016      |           |          |  |  |  |

Gambar 5. Pajak Upah

# 5.11.2. Item Upah

Item upah digunakan untuk menambahkan jenis upah yang diberikan, baik dalam jenis penerimaan maupun pengeluaran. Item upah digunakan dalam input data pengeluaran upah pada komom "Tarif Honor". Submenu item upah digunakan untuk mendata jenis-jenis upah yang mungkin diterima. Cara untuk menambahkan item upah dengan menentukan "Jenis" dari item upah. Bagian "Jenis" ini dapat dipilih antara "Penambah" atau "Pengurang". Langkah selanjutnya isi nama "Uraian" dari item upah. Bagian "Pajak" dapat diisi "Ya" apabila item upah dikenai pajak, dan dipilih "Tidak" apabila item upah tidak dikenai pajak. Klik tombol <u>Simpan</u> pada bagian "Aksi", untuk menyimpan data. Tombol <u>Edit</u> pada bagian "Aksi" digunakan untuk mengubah data yang telah disimpan. Tombol berbentuk "Tong Sampah" disebelah kanan nomor urut untuk menghapus data yang telah disimpan.

| Per | igatura | n Upah Item           |   |              |       |   |       |
|-----|---------|-----------------------|---|--------------|-------|---|-------|
|     |         | JENIS                 |   | URAIAN       | PAJA  | ¢ | AKSI  |
| 1   |         | penambah              | ٠ | Iuran Sampah | ya    | ۲ | Edit  |
| 2   |         | penambah              | ٠ | Tunjangan 1  | tidal | ۲ | Edit  |
| 3   |         | penambah              | ٠ | Arisan       | ya    | • | Edit  |
| 4   |         | penambah              | ٠ | Tunjangan 5  | ya    | • | Edit  |
| 5   |         | pengurang             | ٠ | Tunjangan 2  | ya    | ۲ | Edit  |
| 6   | -       | penambah              | • |              | ya    | • | Simpa |
| •   |         | penambah<br>pengurang | * |              |       |   | -     |

Gambar 5. Item Upah

# 5.11.3. Pajak Honorarium

Pajak honorarium digunakan untuk mengatur potongan pajak untuk penerima berdasarkan jenis golongannya. Melalui pajak honorarium ini pengaturan pajak tidak hanya bagi PNS tapi juga untuk non PNS baik yang sudah memiliki NPWP maupun yang belum. Cara untuk mengatur pajak honorarium dengan menuliskan nominal pajak, pada kolom golongan pada tiap-tiap jenis golongan. Pengaturan pajak honorarium untuk pegawai non PNS dapat diisi pada kolom "Dengan NPWP" atau "Tanpa NPWP". Langkah selanjutnya pada bagian "Masa Berlaku", dapat diisi tanggal "Mulai" dan tanggal "Selesai". Klik tombol <u>Simpan</u> untuk menyimpan data.

Pengaturan Pajak Honorarium

|                | I. PNS/TNI/Poln/Pensiunan                  |
|----------------|--------------------------------------------|
|                | A. GOL I/TANTAMA                           |
| 1. GOL IA      | 10000                                      |
| 2. GOL IB      | 12000                                      |
| 3. GOL IC      | 14000                                      |
| 3. GOL ID      | 16000                                      |
|                | A. GOL II/BINTARA                          |
| 1. GOL IIA     | 20000                                      |
| 2. GOL IIB     | 22000                                      |
| 3. GOL IIC     | 24000                                      |
| 3. GOL IID     | 26000                                      |
|                | A. GOL III/Perwira Pertama                 |
| 1. GOL IIIA    | 30000                                      |
| 2. GOL IIIB    | 32000                                      |
| 3. GOL IIIC    | 34000                                      |
| 3. GOL IIID    | 36000                                      |
|                | A. GOL IV/Perwira Menengah dan Tinggi      |
| 1. GOL IVA     | 40000                                      |
| 2. GOL IVB     | 42000                                      |
| 3. GOL IVC     | 44000                                      |
| 3. GOL IVD     | 46000                                      |
| 3. GOL IVE     | 48000                                      |
|                | II. NON PNS (Tenaga Ahii dii)              |
| 1. Dengan NPWP | 10000                                      |
| 2. Tanpa NPWP  | 20000                                      |
|                | III. NON PNS (Peserta Kegiatan/Perlombaan) |
| 1. Dengan NPWP | 5000                                       |
| 2. Tanpa NPWP  | 10000                                      |
|                | Masa Berlaku                               |
| mulai          | 01-01-2016                                 |
| selesai        | 03-06-2016                                 |
| 🔛 Simpan       |                                            |

Gambar 5. Pajak Honorarium

#### 5.12. Pajak Belanja

Pajak belanja adalah submenu yang digunakan untuk menentukan jumlah pajak yang dikenakan saat belanja barang atau jasa. Jenis pajak yang dikenakan adalah PPN dan PPh. Cara untuk menambahkan jumlah pajak belanja sama dengan pajak upah. Diawali dengan klik tombol berbentuk positif (+) ada kolom tertentu (PPN atau PPh). Langkah selanjutnya tuliskan nominal biaya terendah pada "Rentang 1" dan nominal biaya tertinggi pada "Rentang 2". Bagian "Pajak (%)" tuliskan presentase pajak yang dikenakan pada rentang tertentu. Ulangi langkah tersebut pada kolom-kolom lain. Langkah selanjutnya pada bagian "Masa Berlaku" tentukan tanggal mulai dan tanggal berakhirnya peraturan pajak belanja tersebut. Cara untuk menentukannya dengan klik kolom "Mulai" dan "Selesai", kemudian tentukan tanggal berlakunya dengan klik kalender yang ada. Apabila semua data telah terisi dengan benar klik tombol <u>Simpan</u>, untuk menyimpan data.

|                          | A. Ba    | rang  | 1               |           |            |
|--------------------------|----------|-------|-----------------|-----------|------------|
| PN                       | Ī        |       | RENTANG 1       | RENTANG 2 | PAJAK(%)   |
|                          | 1        | 8     | 0               | 100000    | 2.5        |
|                          | 2        | 1     | 100000          | 200000    | 5          |
|                          | +        |       |                 | Щ         |            |
| Ph pasal 23 dengan NPWP  | ī —      |       | DENTANC 1       | DENTANC 2 | DATAK(0/-) |
|                          | 4        | -     | RENTANG I       | 100000    | PAJAK(%)   |
|                          | +        |       | 0               | 100000    |            |
| Ph casal 23 dengan NPWP  |          |       | (DENTANC)A      | DENTANG D | Deterior   |
| omzet tertentu)          | 4        | 1     | RENTANG I       | RENTANG 2 | PAJAK(%)   |
|                          | +        | (8)   | 0               | 100000    | 5          |
|                          | - Marine |       |                 |           |            |
| 'Ph pasai 23 tanpa NPWP  |          |       | RENTANG 1       | RENTANG 2 | PAJAK(%)   |
|                          | 1        | Û     | 0               | 100000    | 2          |
|                          | +        |       |                 |           |            |
|                          | B. Jas   | ia (N | lon Konstruksi) |           |            |
| PN                       |          |       | RENTANG 1       | RENTANG 2 | PAJAK(%)   |
|                          | 1        | Û     | 0               | 100000    | 2.5        |
|                          | +        |       |                 |           |            |
| 'Ph pasal 23 dengan NPWP |          |       | RENTANG 1       | RENTANG 2 | PAJAK(%)   |
|                          | 1        | Û     | 0               | 100000    | 2.5        |
|                          | +        |       |                 |           |            |
| PPh pasal 23 tanpa NPWP  |          |       | RENTANG 1       | RENTANG 2 | PA14K(%)   |
|                          | 1        |       | 0               | 100000    | 2          |
|                          | +        |       |                 | <u> </u>  | 1          |
|                          | K. Lai   | inny  | a               |           |            |
| PPN                      |          |       | PENTANG 1       | DENTANG 2 | PAIAK(%)   |
|                          | 1        |       |                 |           | 0          |
|                          | +        |       |                 | J. •      |            |
| PPh pasal 23 dengan NPWP |          |       | DENTANC 1       | DENTANC 2 | DATAW(or)  |
|                          |          | -     | RENTANG 1       | RENTANG 2 | PAJAK(%)   |
|                          | +        | (8)   | 0               |           | U          |
| PDb pasal 22 depage NDMP |          |       |                 |           |            |
| (omzet tertentu)         |          |       | RENTANG 1       | RENTANG 2 | PAJAK(%)   |
|                          | 1        | (8)   | 0               | 0         | 0          |
|                          | 100      |       |                 |           |            |
| PPh pasal 23 tanpa NPWP  |          |       | RENTANG 1       | RENTANG 2 | PAJAK(%)   |
|                          | 1        | Û     | 0               | 0         | 0          |
|                          | +        |       |                 |           |            |
|                          | Masa     | Berl  | laku            |           |            |
| Mulai                    |          |       |                 |           |            |
|                          |          |       |                 |           |            |

Gambar 5. Pajak Belanja

## 5.13. Pajak Transport

Pajak transport digunakan untuk menghitung potongan pajak bagi penerima uang transport. Potongan pajak transport ini berdasarkan pada golongan PNSnya, bagi non PNS juga dikenakan pajak berdasarkan kepemilikan NPWPnya. Cara untuk mengatur pajak transport dengan menuliskan nominal pajak, pada kolom golongan pada tiaptiap jenis golongan. Pengaturan pajak transport untuk pegawai non PNS dapat diisi pada kolom "Dengan NPWP" atau "Tanpa NPWP". Langkah selanjutnya pada bagian "Masa Berlaku", dapat diisi tanggal "Mulai" dan tanggal "Selesai". Klik tombol <u>Simpan</u> untuk menyimpan data.

Pengaturan Pajak Transport

|                | I, PNS       |
|----------------|--------------|
|                | A. GOL I     |
| I. GOL IA      | 3000         |
| 2. GOL IB      | 3500         |
| 3. GOL IC      | 4000         |
| 3. GOL ID      | 4500         |
|                | A. GOL II    |
| I. GOL IIA     | 5000         |
| 2. GOL IIB     | 5500         |
| B. GOL IIC     | 6000         |
| 3. GOL IID     | 6500         |
|                | A. GOL III   |
| I. GOL IIIA    | 7000         |
| 2. GOL IIIB    | 7500         |
| 3. GOL IIIC    | 8000         |
| 3. GOL IIID    | 8500         |
|                | A. GOL IV    |
| I. GOL IVA     | 9000         |
| 2. GOL IVB     | 9500         |
| B. GOL IVC     | 10000        |
| 3. GOL IVD     | 10500        |
| 3. GOL IVE     | 11000        |
|                | II. NON PNS  |
| I. Dengan NPWP | 2500         |
| 2. Tanpa NPWP  | 2000         |
|                | Masa Berlaku |
| nulai          | 01-01-2016   |
|                |              |

Gambar 5. Pajak Transport

## 5.14. Pajak Perjalanan Dinas

Pajak perjalanan dinas digunakan untuk menghitung potongan pajak bagi pegawai yang mendapatkan uang belanja perjalanan dinas. Potongan pajak perjalanan dinas ini berdasarkan pada golongan PNSnya, bagi non PNS juga dikenakan pajak berdasarkan kepemilikan NPWPnya. Cara untuk mengatur pajak perjalanan dinas dengan menuliskan nominal pajak, pada kolom golongan pada tiaptiap jenis golongan. Pengaturan pajak perjalanan dinas untuk pegawai non PNS dapat diisi pada kolom "Dengan NPWP" atau "Tanpa NPWP". Langkah selanjutnya pada bagian "Masa Berlaku", dapat diisi tanggal "Mulai" dan tanggal "Selesai". Klik tombol <u>Simpan</u> untuk menyimpan data.

| alanan Dinas |
|--------------|
| I. PNS       |
| A. GOL 1     |
| 3000         |
| 3500         |
| 4000         |
| 4500         |
| A. GOL II    |
| 5000         |
| 5500         |
| 6000         |
| 6500         |
| A. GOL III   |
| 7000         |
| 7500         |
| 8000         |
| 8500         |
| A. GOL IV    |
| 9000         |
| 9500         |
| 10000        |
| 10500        |
| 11000        |
| II. NON PNS  |
| 2500         |
| 2000         |
| Masa Berlaku |
| 01-01-2016   |
| 09-06-2016   |
|              |

Gambar 5. Pajak Perjalanan Dinas

#### 5.15. Mapping Jabatan

Submenu mapping jabatan digunakan untuk mapping jabatan dari pengguna system keuangan. Mapping jabatan ini diperlukan untuk merelasikan antara nama jabatan dengan nama pegawai. Cara untuk mapping jabatan dengan klik tombol berbentuk tanda positif (+). Langkah selanjutnya tuliskan nama unit pada bagian "Unit". Isi juga "Kode Unit" dan "MAP". Klik tombol <u>Simpan</u> pada bagian "Aksi", untuk menyimpan data. Tombol berbentu "Tong Sampah" di samping nomor urut digunakan untuk menghapus data yang telah ditambahkan. Mengedit data yang telah disimpan dapat dilakukan dengan klik tombol <u>Edit</u> pada bagian "Aksi".

|     | UNIT                   | KODE       | MAP      | AKSI  |
|-----|------------------------|------------|----------|-------|
| 1   | Lembaga Konsultasi dai | UA000230_A | JS0002JT | Edit  |
| 2   | Lembaga Konsultasi dai | UA000230_B | JS0002JV | Edit  |
| 3   | Lembaga Konsultasi dai | UA000230_C | JS0002JU | Edit  |
| 4   | Lembaga Konsultasi dai | UA000230_D | JS0002SK | Edit  |
| 663 | Petugas Pembuat Dafta  | UN02901_Q  | JS000353 | Edit  |
| 664 | Petugas Pembuat Dafta  | UN02901_R  | JS000352 | Edit  |
| 665 | Direktur Pascasarjana  | UN02901_S  | JS00007A | Edit  |
| 666 |                        |            |          | Simpa |

Gambar 5. Mapping Jabatan